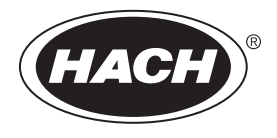

DOC342.93.80489

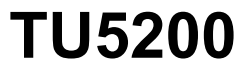

03/2025, ฉบับที่ 8

กู่มือผู้ใช้

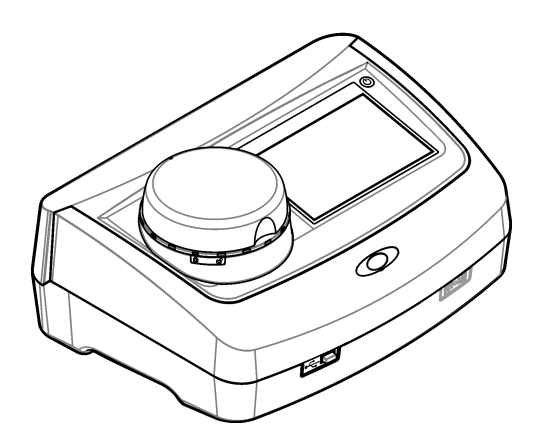

# สารบัญ

| หัวข้อที่ 1 รายละเอียคทางเทคนิค                                     | 3    |
|---------------------------------------------------------------------|------|
| หัวข้อที่ 2 ข้อมูลทั่วไป                                            | 4    |
| 2.1 ข้อมูลเพื่อความปลอดภัย                                          | 4    |
| <ol> <li>2.1.1 การใช้ข้อมูลแจ้งเตือนเกี่ยวกับอันตราย</li> </ol>     | 4    |
| 2.1.2 ฉลากระบุ <sup>จั</sup> อควรระวัง                              | 5    |
| 2.1.3 ผลิตภัณฑ์เลเซอร์ Class 1                                      | 5    |
| 2.1.4 หน่วย RFID                                                    | 6    |
| 2.1.4.1 ข้อมูลความปลอดภัยสำหรับหน่วย RFID                           | 6    |
| 2.1.4.2 การรับรองสำหรับ RFID จาก FCC                                | 6    |
| 2.1.5 การปฏิบัติตามข้อกำหนดความเข้ากันได้ทางแม่เหล็กไฟฟ้า (EMC)     | 7    |
| 2.2 ภาพรวมผลิตภัณฑ์                                                 | 7    |
| 2.3 ส่วนประกอบของผลิตภัณฑ์                                          | 8    |
| หัวข้อที่ 3 การติดตั้ง                                              | 9    |
| 3.1 กำแนะนำในการติดตั้ง                                             | 9    |
| 3.2 การเชื่อมต่อกับอุปกรณ์ภายนอก (เลือกได้)                         | 9    |
| หัวข้อที่ 4 อินเทอร์เฟซผู้ใช้และ โครงสร้างเมนู                      | . 10 |
| หัวข้อที่ 5 การเริ่มทำงาน                                           | 11   |
| หัวข้อที่ 6 การทำงาน                                                | 12   |
| 6.1 การกำหนดค่า                                                     | .12  |
| 6.1.1 การกำหนดการตั้งค่าค่าอุปกรณ์                                  | 12   |
| 6.1.1.1 การเปลี่ยนภาษ <sup>า</sup>                                  | 13   |
| 6.1.2 การเพิ่ม ID ผู้ควบคุม                                         | . 13 |
| 6.1.2.1 การกำหนดค่าแท็ก RFID ผู้ควบคุม (เลือกได้)                   | 14   |
| 6.1.3 การเพิ่ม ID ตัวอย่างน้ำ                                       | 14   |
| 6.1.3.1 นำเข้า ID ตัวอย่างน้ำ (ไม่บังกับ)                           | 14   |
| 6.1.4 การกำหนดการตั้งก่าการตรวจวัด                                  | 15   |
| 6.1.5 การกำหนดช่วงที่ขอมรับ                                         | .15  |
| 6.1.6 ตั้งค่าการเชื่อมต่อ LAN                                       | 16   |
| 6.1.6.1 เชื่อมต่อเข้ากับเซิร์ฟเวอร์ FTP หรือ Netdrive               | 17   |
| 6.1.6.2 เชื่อมต่อเข้ากับเครื่องพิมพ์บนเครื่อข่าย                    | 17   |
| 6.1.6.3 การต่อแผงควบคุม sc                                          | . 17 |
| 6.2 การตรวจวัด                                                      | 18   |
| 6.2.1 การเก็บตัวอย่างน้ำ                                            | . 18 |
| 6.2.2 การป้องกันการปนเปือนในขวด                                     | 18   |
| 6.2.3 การเครียมขวดบรรจุตัวอย่างน้า                                  | 19   |
| 6.2.4 การวางขวดลงไนอุปกรณ์                                          | .20  |
| <b>6.2.5</b> การตรวจวัดตัวอย่างน้ำ                                  | 21   |
| b.∠.b การเปรยบเทยบการตรวจวด ในกระบวนการและการตรวจวัด ในห้องปฏบัตการ | 21   |

| 6.2.6.1 เก็บตัวอย่างแบบจัวง               |          |
|-------------------------------------------|----------|
| 6.2.6.2 เปรียบเทียบการวัดด้วย RFID        | 21       |
| 6.2.6.3 เปรียบเทียบการวัดด้วย Link2SC     | 22       |
| 6.3 การแสดงข้อมูลที่บันทึก                | 23       |
| 6.4 แสดงข้อมูลเกี่ยวกับอุปกรณ์            | 24       |
| หัวข้อที่ 7 การปรับเทียบ                  |          |
| 7.1 การปรับแต่งการตั้งค่าการสอบเทียบ      |          |
| 7.2 สอบเทียบอุปกรณ์                       |          |
| หัวข้อที่ 8. Verification (การยืบยับ)     | 27       |
| 8 1 arel Eular England and                | 27<br>27 |
|                                           |          |
| 8.2 การคาเนนการตรวจสอบการสอบเทขบ          |          |
| หัวข้อที่ 9 การคูแลรักษา                  | 27       |
| 9.1 ทำความสะอาดสิ่งที่หกล้น               |          |
| 9.2 การทำความสะอาดอุปกรณ์                 |          |
| 9.3 การทำความสะอาดขวดบรรจุตัวอย่างน้ำ     |          |
| 9.4 การทำความสะอาดช่องใส่ขวด              |          |
| หัวข้อที่ 10 การแก้ไขปัญหา                |          |
| •<br>10.1 นำฟองอากาศออกจากตัวอย่าง        |          |
| 10.2 การความแบ่บ                          | .34      |
|                                           |          |
| หัวข้อที่ 11 ชินส่วนอะไหล่และอุปกรณ์เสริม |          |

# หัวข้อที่ 1 รายละเอียคทางเทคนิค

| รายละเอียดทางเทกนิก    | ราชละเอียด                                                                                                    |
|------------------------|----------------------------------------------------------------------------------------------------|
| วิธีการตรวงวัด         | วัดปริมาณของความขุ่นด้วยแสงกระเจิงที่สะสมที่มุม 90° องศาของแสงดกกระทบ และ 360° องศารอบๆ ขวด<br>แก้วด้วอข่างน้ำ |
| วิธีปฏิบัติหลัก        | DIN EN ISO 7027                                                                                                |
| ขนาด (ก x ย x ส)       | 41 x 28 x 12.5 ซม. (16 x 11 x 7.7 นี้ว)                                                                        |
| น้ำหนัก                | 2.37 กก. (5.23 ปอนด์)                                                                                          |
| ตัวเครื่อง             | IP20                                                                                                    |
| ระดับการป้องกัน        | อุปกรณ์: III; อุปกรณ์ง่ายไฟ: I                                                                                 |
| ระดับของมลภาวะ         | 2                                                                                                    |
| Overvoltage category   | Ш                                                                                                    |
| ระบบไฟฟ้า              | อุปกรณ์: 15 VDC, 2 A; อุปกรณ์จ่ายไฟ: 100–240 VAC ± 10%, 50/60 Hz                                               |
| อุณหภูมิในการทำงาน     | 10 ถึง 40 °C (50 ถึง 104 °F)                                                                                   |
| อุณหภูมิสำหรับจัดเกี่บ | –30 ถึง 60 °C (–22 ถึง 140 °F)                                                                                 |
| ความชื้น               | ความขึ้นสัมพัทธ์ 5 ถึง 95% ไม่ควบแน่น                                                                          |
| สภาพแวดล้อม            | สำหรับใช้ภายในอาคาร                                                                                            |
| ความสูง                | สูงสุด 2,000 ม. (6562 ฟุต)                                                                                     |
| จอแสดงผล               | 17.8 มม. (7 นิ้ว) หน้าจอสัมผัสสี                                                                               |
| เลเซอร์                | <b>หลิดภัณฑ์เลเซอร์ Class 1:</b> มีเลเซอร์ class 1 แบบเปลี่ยนไม่ได้                                            |
| แหล่งกำเนิดแสง         | 850 nm, สูงสุด 0.55 mW                                                                                         |
| หน่วยการวัด            | NTU, FNU, TE/F, FTU, EBC, mg/L, mNTU <sup>1</sup> หรือ mFNU                                                    |
| ช่วงของการวัด          | 0 ถึง 1000 FNU, FNU, TE/F, FTU; 0 ถึง 100 mg/L; 0 ถึง 250 EBC                                                  |
| ความแม่นยำ             | ± 2% ของค่าที่อ่านได้บวก 0.01 NTU จาก 0 ถึง 40 FNU                                                             |
|                        | ± 10% ของค่าที่อ่านได้ดั้งแค่ 40 ถึง 1000 FNU ตามมาตรฐานปฐมภูมิ Formazin ที่ 25 °C (77 °F)                     |
| ค่าความผิดพลาด         | ดีกว่า 1% สำหรับ 0 ถึง 40 NTU บน Formazin ที่ 25 °C (77 °F)                                                    |
| ความแม่นยำ             | < 40 NTU: 0.002 NTU หรือ 1% (ก่าที่สูงกว่า); > 40 NTU: 3.5% ตามมาตรฐานปฐมภูมิ<br>Formazin ที่ 25 °C (77 °F)    |
| การรบกวนของแสง         | < 0.01 FNU                                                                                                    |

รายละเอียดทางเทคนิคอาจเปลี่ยนแปลงใด้โดยไม่ต้องแจ้งให้ทราบล่วงหน้า

| รายละเอียดทางเทกนิก                             | ราชละเอียด                                                                                                    |
|-------------------------------------------------|----------------------------------------------------------------------------------------------------|
| ตัวเลือกการปรับเทียบ                            | StablCal <sup>®</sup> : การสอบเทียบ 1 รอบ (20 FNU) สำหรับช่วงการวัด 0 ถึง 40 FNU; การสอบเทียบ 2 รอบ<br>(20 และ 600 FNU) สำหรับช่วงการวัด 0 ถึง 1000 FNU (เดิ์ม)                         |
|                                                 | Formazin: การสอบเทียบ 2 รอบ (20 FNU และน้ำผสมเงืองาง) สำหรับช่วงการวัด 0 ถึง 40 FNU;<br>การสอบเทียบ 3 รอบ (20 FNU, 600 FNU และน้ำผสมเงืองาง) สำหรับช่วงการวัด 0 ถึง 1000 FNU<br>(เดิ้ม) |
|                                                 | Degrees (องศา): การสอบเทียบ 3 รอบ (20 และ 100 mg/L และน้ำผสมเจือจาง) สำหรับช่วงการวัด<br>0 ถึง 100 mg/L (เต็ม)                                                                          |
|                                                 | SDVB: การสอบเทียบ 3 รอบ (20 FNU, 600 FNU และน้ำผสมเจือจาง) สำหรับช่วงการวัด 0 ถึง<br>1000 FNU (เต็ม)                                                                                    |
|                                                 | <b>Custom (แบบกำหนดเอง):</b> การสอบเทียบแบบกำหนดเอง 2 ถึง 6 รอบสำหรับช่วงการวัด 0 FNU ถึงรอบ<br>สอบเทียบสูงสุด                                                                          |
| ตัวเลือกการตรวจสอบ                              | แท่งแก้วดรวจสอบ (มาดรฐานการวัดความขุ่นทุติยภูมิ) < 0.1 NTU, StablCal หรือ Formazin (0.1 ถึง<br>40 NTU)                                                                                  |
| การตรวจสอบ (RFID หรือ<br>Link2SC <sup>®</sup> ) | การดรวจวัดในกระบวนการและการตรวจวัดในห้องปฏิบัติการได้รับการเปรียบเทียบด้วย RFID หรือ<br>Link2SC สำหรับการดรวจสอบค่าที่วัดได้                                                            |
| การรับรอง                                       | ได้รับการรับรอง CE; เลขทะเบียน US FDA: 1420492-xxx ผลิตภัณฑ์นี้เป็นไปตาม IEC/EN<br>60825-1 และ 21 CFR 1040.10 ตามข้อกำหนด Laser Notice No. 56 รวมถึงข้อกำหนด<br>Australian RCM          |
| การรับประกัน                                    | 1 ปี (สหภาพยุโรป: 2 ปี)                                                                                                    |

# หัวข้อที่ 2 ข้อมูลทั่วไป

้ไม่ว่าจะในกรณีใด ผู้ผลิตจะไม่รับผิดชอบต่อความเสียหายที่เกิดจากการใช้งานผลิตภัณฑ์ที่ไม่เหมาะสมใดๆ หรือความส้มเหลวในการปฏิบัติ ตามกำแนะนำในคู่มือ ผู้ผลิตสงวนสิทธิ์ในการแก้ไขคู่มือและเปลี่ยนแปลงผลิตภัณฑ์ที่อธิบายได้ตลอดเวลา โดยไม่ด้องแจ้งให้ทราบหรือข้อผูก พันใดๆ ข้อมูลฉบับแก้ไขจะมีให้ในเว็บไซต์ของผู้ผลิต

## 2.1 ข้อมูลเพื่อความปลอคภัย

ผู้ผลิตจะไม่รับผิดชอบต่อกวามเสียหายใดๆ ที่เกิดจากการนำผลิตภัณฑ์ไปใช้หรือการใช้งานที่ผิดวัตถุประสงก์ รวมถึง แต่ไม่จำกัดเพียงกวาม เสียหายทางตรง กวามเสียหายที่ไม่ได้ตั้งใจ และกวามเสียหายที่ต่อเนื่องตามมา และขอปฏิเสธในการรับผิดชอบต่อกวามเสียหายเหล่านี้ใน ระดับสูงสุดเท่าที่กฎหมายที่เกี่ยวข้องจะอนุญาด ผู้ใช้เป็นผู้รับผิดชอบแต่เพียงผู้เดียวในการระบุจึงกวามเสี่ยงในการนำไปใช้งานที่สำคัญ และ การติดตั้งกลไกที่เหมาะสมเพื่อป้องกันกระบวนการต่างๆ ที่เป็นไปได้ในกรณีอุปกรณ์ทำงานผิดพลาด

กรุณาอ่านกู่มือฉบับนี้โดยละเอียดก่อนเปิดกล่อง ติดตั้งหรือใช้งานอุปกรณ์นี้ ศึกษาอันตรายและข้อกวรระวังต่าง ๆ ที่แจ้งให้ทราบให้กรบถ้วน หากไม่ปฏิบัติตามอาจทำให้เกิดการบาดเจ็บร้ายแรงต่อผู้ใช้หรือเกิดกวามเสียหายต่ออุปกรณ์

ถ้าใช้บริภัณฑ์ในลักษณะที่ผู้ผลิตไม่ได้ระบุไว้ การป้องกันที่บริภัณฑ์มอบให้อาจลดลง ห้ามใช้หรือติดตั้งอุปกรณ์นี้ในลักษณะอื่นนอกเหนือ จากที่ระบุไว้ในคู่มือนี้

## 2.1.1 การใช้ข้อมูลแจ้งเตือนเกี่ยวกับอันตราย

| 🛦 อันตราย                                                                                   |  |
|---------------------------------------------------------------------------------------------|--|
| ระบุอันตรายที่อาจเกิดขึ้น ซึ่งหากไม่หลีกเลี่ยง อาจทำให้เสียชีวิตหรือได้รับบาดเจ็บร้ายแรงได้ |  |
| 🔺 คำเตือน                                                                                   |  |
| ระบุอันตราชที่อาจเกิดขึ้น ซึ่งหากไม่หลีกเลี่ยง อาจทำให้เสียชีวิตหรือได้รับบาคเจ็บร้ายแรงได้ |  |
| 🛦 ข้อควรระวัง                                                                               |  |
| ระบุอันตรายที่อาจเกิดขึ้นซึ่งอาจทำให้เกิดการบาดเจ็บเล็กน้อยถึงปานกลาง                       |  |

#### หมายเหตุ

้ข้อควรทราบระบุกรณีที่หากไม่หลีกเลี่ยง อาจทำให้อุปกรณ์ได้รับความเสียหายได้ ข้อมูกที่ต้องมีการเน้นย้ำเป็นพิเศษ

## 2.1.2 ฉลากระบุข้อควรระวัง

อ่านฉลากและป้าขระบุทั้งหมดที่มีมาให้พร้อมกับอุปกรณ์ อาจเกิดการบาดเจ็บหรือความเสียหายต่ออุปกรณ์ หากไม่ปฏิบัติตาม กู่มืออ้างอิง สัญลักษณ์ที่ตัวอุปกรณ์พร้อมข้อความเพื่อเฝ้าระวังเบื้องค้น

| อุปกรณ์อิเล็กทรอนิกส์ที่มีเครื่องหมายนี้ไม่สามารถทั้งแบบขยะปกติในเขตยุโรปหรือระบบกำงัดขยะสาธารณะได้ ส่งคืนอุปกรณ์เก่าหรือที่หมด<br>อายุการใช้งานให้กับผู้ผลิดเพื่อการกำงัดไม่มีกำใช้ง่ายใดๆ กับผู้ใช้                                                |
|----------------------------------------------------------------------------------------------------|
| หากปรากฏสัญลักษณ์นี้บนอุปกรณ์ ไปรคดูราขละเอียดจากคู่มือการใช้งานและ/หรือข้อมูลเพื่อความปลอดภัย                                                                                                    |
| สัญลักษณ์นี้ระบุถึงความจำเป็นในการสวมอุปกรณ์ป้องกันดวงตา                                                                                                    |
| สัญลักษณ์นี้ระบุว่ามีการใช้งานอุปกรณ์เลเซอร์ภายในตัวเครื่อง                                                                                                    |
| สัญลักษณ์นี้เป็นการระบุถึงความเสี่ยงของอันครายจากสารเคมี และระบุว่าควรให้เฉพาะผู้ที่มีความชำนาญและผ่านการฝึกอบรมเพื่อทำงานที่<br>เกี่ยวข้องกับสารเคมี เป็นผู้คำเนินการต่างๆ กับสารเคมี หรือทำการดูแลรักษาระบบการขนข้าขสารเคมีที่เกี่ยวข้องกับอุปกรณ์ |
| สัญลักษณ์นี้ระบุถึงการส่งคลื่นวิทขุ                                                                                                    |

## 2.1.3 ผลิตภัณฑ์เลเซอร์ Class 1

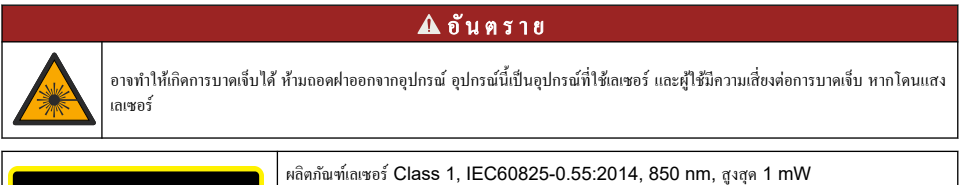

| CLASS 1 LASER PRODUCT<br>IEC60825-12014<br>850nm / max. 0,55mW                                                                                          | ผลัดภัณฑ์แลเซอร์ Class 1, IEC60825-0.55:2014, 850 nm, สูงสุด 1 mW<br>ดำแหน่ง: ด้านหลังของอุปกรณ์                                            |
|----------------------------------------------------------------------------------------------------|----------------------------------------------------------------------------------------------------|
| Complies with 21 CFR 1040.10 and<br>1040.11 except for conformance with<br>IEC 60925-1 Ed.3, as described in Laser<br>Notice No. 56, dated May 8, 2019. | สอดกล้องตามข้อบังกับแห่งสหรัฐอเมริกา 21 CFR 1040.10 และ 1040.11 โดยเป็นไปตามข้อกำหนด<br>Laser Notice No. 56.<br>ตำแหน่ง: ด้านหลังของอุปกรณ์ |

อุปกรณ์นี้เป็นผลิตภัณฑ์เลเซอร์ Class 1มีการแผ่รังสีของเลเซอร์ที่มองเห็นได้เมื่ออุปกรณ์ชำรุดและเมื่อฝาครอบอุปกรณ์เปิดอยู่ ผลิตภัณฑ์นี้ เป็นไปตาม EN 61010-1 "ข้อกำหนดความปลอดภัยสำหรับอุปกรณ์ไฟฟ้าที่ใช้สำหรับการวัด ควบคุม และใช้ในห้องปฏิบัติการ" และ IEC/EN 60825-1 "ความปลอดภัยของผลิตภัณฑ์เลเซอร์" รวมถึง 21 CFR 1040.10 โดยเป็นไปตามข้อกำหนด Laser Notice No. 56 ดูรายละเอียดที่ฉลากแสดงข้อมูลเลเซอร์ที่ดิดอยู่บนอุปกรณ์

## 2.1.4 หน่วย RFID

อุปกรณ์ที่ดิดตั้งหน่วย RFID จะรับและส่งผ่านข้อมูล โดยหน่วย RFID จะทำงานที่ความถี่ 13.56 MHz

เทคโนโลซี RFID เป็นการนำคลื่นวิทขุมาประขุกดีใช้ การนำคลื่นวิทขุมาประขุกดีใช้อยู่ภายใต้บังกับแห่งข้อกำหนดการอนุญาตของแต่ละ ประเทศ

หากมีข้อสงสัย โปรคติคต่อผู้ผลิต

#### 2.1.4.1 ข้อมูลความปลอดภัยสำหรับหน่วย RFID

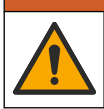

อันตรายหลายประการ ห้ามถอดแยกขึ้นส่วนอุปกรณ์ในการดูแลรักษา หากจำเป็นต้องทำความสะอาดหรือช่อมแชมส่วนประกอบภายใน ให้ ทำการติดต่อผู้ผลิต

**A** คำเคือน

🛦 คำเตือน

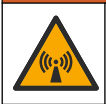

อันตรายจากการแผ่รังสีคลื่นแม่เหล็กไฟฟ้า ห้ามใช้อุปกรณ์ในสภาพแวคล้อมที่เป็นอันตราย

### หมายเหตุ

อุปกรณ์นี้ดอบสนองไวต่อสัญญาณรบกวนคลื่นแม่เหล็กไฟพ้าและพลังงานกลไฟพ้า สัญญาณรบกวนเหล่านี้มีผลกระทบต่อประสิทธิภาพการวิเคราะห์ของ อุปกรณ์นี้ โปรดอย่าตั้งอุปกรณ์นี้ไว้ใกล้กับอุปกรณ์ที่อาจก่อให้เกิดสัญญาณรบกวน

ปฏิบัติตามข้อมูลความปลอดภัยค้านล่างเพื่อใช้งานอุปกรณ์ตามข้อกำหนดภายในท้องถิ่น ภูมิภาค และประเทศ

- ห้ามใช้งานอุปกรณ์ในโรงพยาบาลและสถานประกอบการที่ใกล้เคียงกันนี้ หรือในบริเวณที่ใกล้กับอุปกรณ์การแพทย์ เช่น เครื่องกระคุ้น หัวใจหรือเครื่องช่วยพึง
- ห้ามใช้งานอุปกรณ์ในบริเวณที่ใกล้กับสารไวไฟสูง เช่น เชื้อเพลิง สารเคมีไวไฟสูง และสารที่ระเบิคได้
- ห้ามใช้งานอุปกรณ์ในบริเวณที่ใกล้กับแก๊ส ไอ หรือฝุ่นที่ติดไฟได้
- เก็บอุปกรณ์ให้พ้นจากการสั่นสะเทือนหรือการกระแทกที่รุนแรง
- อุปกรณ์สามารถก่อให้เกิดสัญญาณรบกวนต่อโทรศัพท์ วิทยุ และคอมพิวเตอร์ในบริเวณใกล้เคียงได้
- การรับประกันไม่ครอบคลุมการใช้งานไม่ถูกต้องหรือการสึกหรอ

#### 2.1.4.2 การรับรองสำหรับ RFID จาก FCC

อุปกรณ์นี้อาจมีอุปกรณ์ที่ใช้ระบบระบุเอกลักษณ์ค้วยกลื่นความถี่วิทยุ (RFID) ที่มีการจดทะเบียนไว้ โปรคดูข้อมูลการจดทะเบียนของคณะ กรรมการกลางกำกับดูแลกิจการสื่อสาร (FCC) ใน ตาราง 1

#### ตาราง 1 ข้อมูลการจดทะเบียน

| Parameter (พารามิเตอร์)      | ทำ                        |
|------------------------------|---------------------------|
| หมายเลขประจำตัว FCC (FCC ID) | YUH-QR15HL / YUH-Q152     |
| IC                           | 9278A-QR15HL / 9278A-Q152 |
| ความถึ่                      | 13.56 MHz                 |

## 2.1.5 การปฏิบัติตามข้อกำหนดกวามเข้ากันได้ทางแม่เหล็กไฟฟ้า (EMC)

#### **A** ข้อควรระวัง

อุปกรณ์เครื่องนี้ไม่ได้ออกแบบสำหรับการใช้งานในที่พักอาศัยและอาจมีการป้องกันการรับสัญญาณวิทยุที่ไม่เพียงพอในสภาพแวคล้อมคังกล่าว

### CE (EU)

อุปกรณ์นี้ตรงตามข้อกำหนดที่จำเป็นของ EMC Directive 2014/30/EU

## UKCA (UK)

อุปกรณ์นี้ตรงตามข้อกำหนดของกฎระเบียบความเข้ากันได้ทางแม่เหล็กไฟฟ้าปี 2016 (S.I. 2016/1091)

#### หลักเกณฑ์เกี่ยวกับอุปกรณ์ที่ทำให้เกิดสัญญาณรบกวนของแคนาดา ICES-003, Class A:

รองรับข้อมูลการทคสอบของผู้ผลิต

อุปกรณ์ดิจิตอล Class A นี้ได้มาตรฐานตามเงื่อนไขภายใต้หลักเกณฑ์เกี่ยวกับอุปกรณ์ที่ทำให้เกิดสัญญาณรบกวนของแคนาดา

Cet appareil numérique de classe A répond à toutes les exigences de la réglementation canadienne sur les équipements provoquant des interférences.

#### FCC Part 15, Class "A" Limits

รองรับข้อมูลการทดสอบของผู้ผลิต อุปกรณ์ได้มาตรฐานตาม Part 15 ของ FCC Rules การใช้งานจะต้องอยู่ภายใต้เงื่อนไขดังต่อไปนี้:

- อุปกรณ์จะต้องไม่ทำให้เกิดอันตรายจากสัญญาณรบกวน
- 2. อุปกรณ์จะต้องสามารถทนรับสัญญาณรบกว<sup>ิ</sup>นที่ได้รับ รวมทั้งสัญญาณรบกวนอื่น ๆ ที่อาจทำให้การทำงานไม่เป็นไปตามที่กาดหวัง

การเปลี่ยนแปลงหรือปรับแต่งอุปกรณ์นี้ซึ่งไม่ได้รับการรับรองโดยผู้เกี่ยวข้องเพื่อควบคุมมาตรฐาน อาจทำให้ผู้ใช้เสียสิทธิ์ในการใช้งาน อุปกรณ์ อุปกรณ์นี้ผ่านการทดสอบและพบว่าได้มาตรฐานตามข้อจำกัดสำหรับอุปกรณ์ดิจิดอล Class A ภายใต้ Part 15 ของ FCC Rules ข้อจำกัดนี้กำหนดขึ้นเพื่อเป็นการป้องกันสัญญาณรบกวนที่เป็นอันตรายเมื่อมีการใช้งานอุปกรณ์ในเชิงพาฒิชย์ อุปกรณ์นี้ทำให้เกิด ใช้ และสามารถแพร่กลิ่นความถิ่วิทยุ และหากมีการดิดตั้งและใช้งานไม่เป็นไปตามกู่มือการใช้งาน อาจทำให้เกิดสัญญาณรบกวนที่เป็น อันตรายต่อการสื่อสารทางวิทยุ การทำงานของอุปกรณ์ในที่พักอาศัยอาจทำให้เกิดสัญญาณรบกวนที่เป็นอันตราย ซึ่งในกรณ์นี้ผู้ใช้จะค้อง แก้ไขปัญหาสัญญาณรบกวนค้วยตัวเอง สามารถใช้เทคนิดต่อไปนี้เพื่อลดปัญหาจากสัญญาณรบกวน:

- ปลดอุปกรณ์จากแหล่งจ่ายไฟเพื่อขึ้นขันว่าอุปกรณ์เป็นสาเหตุของสัญญาณรบกวนหรือไม่
- 2. หากต่ออุปกรณ์เข้ากับเต้ารับไฟฟ้าเดียวกันกับอุปกรณ์ที่มีปัญหาสัญญาณรบกวน ให้ต่ออุปกรณ์กับเต้ารับไฟฟ้าอื่น
- 3. ข้าขอุปกรณ์ออกห่างจากอุปกรณ์ที่ได้รับสัญญาณรบกวน
- ปรับตำแหน่งสายอากาศสำหรับอุปกรณ์ที่ได้รับสัญญาณรบกวน
- 5. ลองดำเนินการตามวิธีการต่าง ๆ ข้างต้น

## 2.2 ภาพรวมผลิตภัณฑ์

เครื่องวัดความขุ่นรุ่น TU5200 ใช้ครวจวัดความขุ่นช่วงต่ำในการใช้น้ำคื่มที่ผ่านกระบวนการผลิตเป็นส่วนใหญ่ อุปกรณ์ที่ใช้ในห้องปฏิบัติ การนี้ใด้รับการปรับเทียบจากโรงงานและจะตรวจวัด แสงที่กระเงิงที่มุม 90° ในรัศมี 360° รอบขั้วของลำแสงจากแหล่งกำเนิดแสง อุปกรณ์นี้ใช้หน้าจอสัมผัสในการสั่งงาน โปรดดูรายละเอียดใน รูปที่ 1

โมดูล RFID มีให้เลือกใช้งานได้ รูปที่ 1 แสดงโมดูล RFID โมดูล RFID ช่วยให้เปรียบเทียบการวัดความขุ่นในกระบวนการและในห้อง ปฏิบัติการได้ง่ายดาย

วิดีโอกำแนะนำพร้อมใช้งานในส่วนการสนับสนุนในเว็บไซต์ของผู้ผลิต

โปรคดูราขละเอียดอุปกรณ์เสริมใน ชิ้นส่วนอะไหล่และอุปกรณ์เสริม ในหน้า 34

#### รูปที่ 1 ภาพรวมของผลิตภัณฑ์

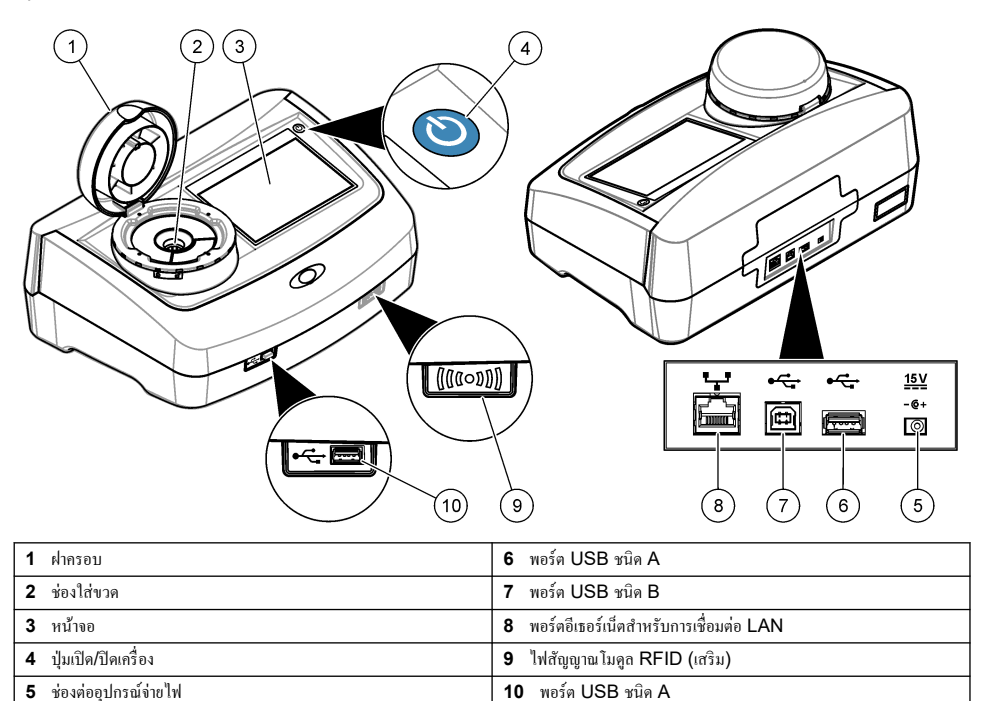

## 2.3 ส่วนประกอบของผลิตภัณฑ์

ตรวจสอบให้แน่ใจว่าได้รับส่วนประกอบทั้งหมดแล้ว โปรดดูรายละเอียดใน รูปที่ 2 หากพบว่าชิ้นส่วนใดสูญหายหรือชำรุด โปรดติดต่อผู้ ผลิตหรือพนักงานขายทันที

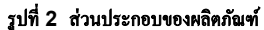

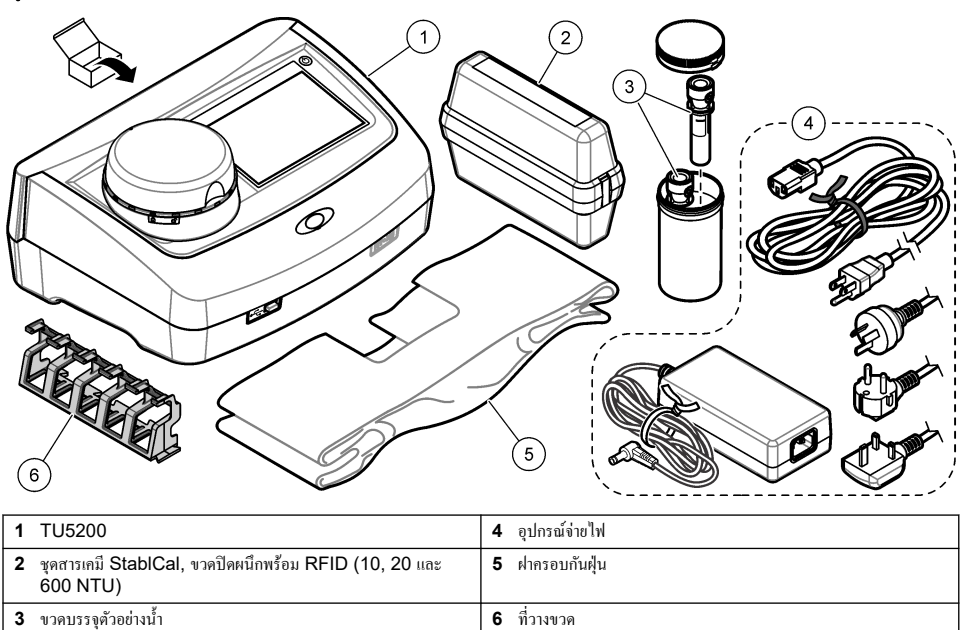

# หัวข้อที่ 3 การติคตั้ง

### 🛦 ข้อควรระวัง

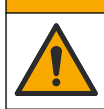

อันตรายหลายประการ บุคลากรผู้เชี่ยวชาญเท่านั้นที่ควรคำเนินการตามขั้นตอนที่ระบุในเอกสารส่วนนี้

อุปกรณ์นี้ได้รับการกำหนดให้ใช้งานที่ระดับความสูงไม่เกิน 3100 ม. (10,710 ฟุต) การใช้อุปกรณ์นี้ในระดับความสูงที่มากกว่า 3100 ม. อาจทำให้ฉนวนสายไฟมีโอกาสเสียหาย ซึ่งอาจเป็นเหตุให้เกิดอันตรายจากไฟฟ้าช็อดได้ ผู้ผลิตขอแนะนำให้ผู้ใช้ที่เป็นกังวลทำการ ดิดค่อฝ่ายบริการด้านเทคนิค

## 3.1 <sub>คำแนะนำในการติดตั้ง</sub>

ติดตั้งอุปกรณ์:

- บนพื้นผิวที่เรียบ
- ในสถานที่ที่สะอาด แห้ง อากาศถ่ายเทสะดวก มีการควบคุมอุณหภูมิ
- ในสถานที่ที่มีการสั่นสะเทือนน้อยที่สุดและ ไม่โดนแสงแดดโดยตร<sup>ั</sup>ง
- ในสถานที่ที่มีพื้นที่ว่างโดยรอบกว้างเพียงพอที่จะวางอุปกรณ์ต่อพ่วงและทำงานบำรุงรักษา
- ในสถานที่ที่สามารถมองเห็นและเข้าถึงปุ่มเปิด/ปิดเครื่องและสายไฟได้สะดวก

## **3.2** การเชื่อมต่อกับอุปกรณ์ภายนอก (เลือกได้)

## หมายเหตุ

การรักษาความปลอดภัยของเครือข่ายและจุดเข้าสู่การใช้งานเป็นความรับผิดชอบของลูกค้าที่ใช้อุปกรณ์ไร้สาย ผู้ผลิตจะไม่รับผิดชอบต่อความเสียหายใดๆ รวม ถึงแต่ไม่จำกัดเพียงความเสียหายทางอ้อม พิเศษ อันเป็นผลต่อเนื่อง หรือเหตุบังเอิญ ที่เกิดจากช่องว่างหรือการรุกล้ำความปลอดภัยของเครือข่าย

อุปกรณ์มีพอร์ต USB 1.1 สามช่องและพอร์ตอีเธอร์เน็ตหนึ่งช่อง คูราขละเอียคใน รูปที่ 1 ในหน้า 8

พอร์ค USB ชนิค A—เชื่อมต่อกับเครื่องพิมพ์ เครื่องสแกนบาร์ โค้ดแบบมีด้ามจับ แฟลชไครฟ์ USB แป้นพิมพ์<sup>2</sup> หรือโมดูล SIP 10 พอร์ค USB ชนิค B—เชื่อมต่อกับพีซี

**พอร์คอีเธอร์เน็ค**—เชื่อมต่อกับ LAN ด้วยสายเกเบิลหุ้มฉนวน (เช่น STP, FTP, S/FTP) กวามยาวสูงสุดของสายเกเบิลหุ้มฉนวนกือ 20 ม. (65.6 ฟุต) หากต้องการทราบว่าจำเป็นต้องมีการเชื่อมต่อ LAN หรือไม่ โปรดดูรายละเอียดในตั้งก่าการเชื่อมต่อ LAN ในหน้า 16

บันทึก: สายเคเบิล USB ด้องยาวไม่เกิน 3 ม. (9.8 ฟุต)

## หัวข้อที่ 4 อินเทอร์เฟซผู้ใช้และ โครงสร้างเมนู

จอแสดงผลของอุปกรณ์เป็นหน้าจอสัมผัส ใช้ปลายนิ้วที่แห้งสะอาคสั่งงานพึงก์ชันต่างๆ บนหน้าจอสัมผัส โปรดอข่าใช้ปลายด้านที่ใช้เขียน ของดินสอหรือปากกาหรือของมีคมอื่นๆ ในการเลือกรายการบนหน้าจอ มิเช่นนั้นจะเกิดความเสียหายต่อหน้าจอ

โปรคคูภาพรวมของหน้าจอหลักใน รูปที่ 3

#### รูปที่ 3 ภาพรวมของจอแสดงผล

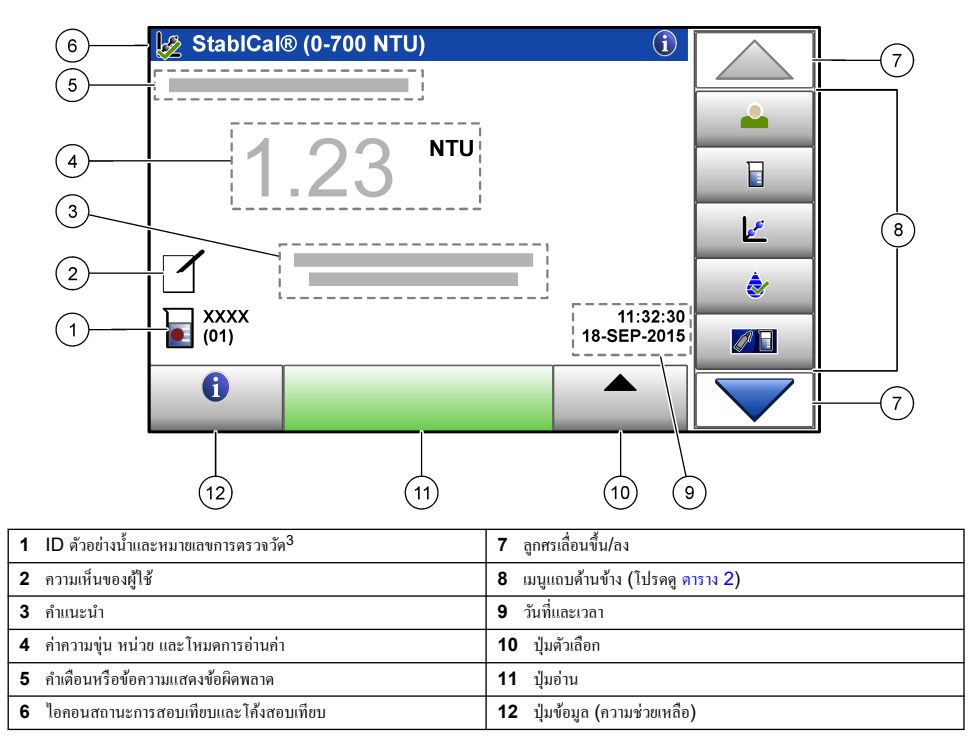

<sup>2</sup> ใช้แทนหน้าจอสัมผัสได้ ใช้แป้นพิมพ์เพื่อป้อนข้อความลงในกล่องข้อความบนหน้าจอ (เช่น รหัสผ่านและ ID ตัวอย่างน้ำ)

<sup>&</sup>lt;sup>3</sup> หมายเลขการตรวจวัดจะเพิ่มทีละหนึ่งเมื่อตรวจวัดเสร็จในแต่ละครั้ง

### ตาราง 2 ไอคอนของเมนูแถบด้านข้าง

| ไอกอน                        | ทำอธิบาย                                                                                                    |
|------------------------------|----------------------------------------------------------------------------------------------------|
|                              | ้ลือกอินหรือลือกเอาต์ผู้ควบคุม หากต้องการล็อกอิน ให้เลือก ID ผู้ควบคุมแล้วกด <b>Login (ล็อกอิน)</b> หากต้องการล็อก<br>เอาต์ ให้กด <b>Logout (ล็อกเอาต์)</b>                                   |
| Login (ถ็อกอิน)              | <b>บันทึก:</b> เมื่อผู้ควบคุมลือกอินแล้ว ไอคอนล็อกอินจะเปลี่ยนเป็นไอคอนที่เลือกให้กับ ID ผู้ควบคุมนั้น (เช่น รูปปลา ผีเสื้อ หรือลูกฟุตบอล)<br>และข้อความ "ล็อกอิน" จะเปลี่ยนเป็น ID ผู้ควบคุม |
|                              | เลือก ID ตัวอย่างน้ำ                                                                                                    |
| Sample ID (ID ตัวอย่างน้ำ)   |                                                                                                    |
| <b>การสอบเทียบ</b>           | เริ่มการสอบเทียบ                                                                                                    |
| <b>è</b>                     | เริ่มการขึ้นขัน                                                                                                    |
| Verification (การขึ้นขัน)    |                                                                                                    |
| ℤ<br>Link2SC                 | เปรียบเทียบการตรวจวัดในกระบวนการและการตรวจวัดในห้องปฏิบัติการ                                                                                                    |
| Data Log (บันทึกข้อมูล)      | แสดงบันทึกการอ่านค่า บันทึกการปรับเทียบ บันทึกการตรวจสอบ และบันทึกเปรียบเทียบ โปรดดูราขละเอียดใน การ<br>แสดงข้อมูลที่บันทึก ในหน้า 23                                                         |
| Setup (ຕໍ້ຳກ່າ)              | กำหนดค่าอุปกรณ์ โปรดดูราขละเอียดใน การกำหนดการตั้งก่าก่าอุปกรณ์ ในหน้า 12                                                                                                    |
| Diagnostics (การวินิจลัย)    | แสดงข้อมูลเฟิร์มแวร์ การสำรองข้อมูลอุปกรณ์ การอัปเดคอุปกรณ์ ข้อมูลการส่งสัญญาณ และข้อมูลบริการโรงงาน                                                                                          |
| ເພື່ອ<br>Timer (ตัวตั้งเวลา) | กำหนดตัวตั้งเวลา                                                                                                    |
| ГЛАСН                        | ไปที่เว็บไซค์ของผู้ผลิดเพื่อครวจสอบเวอร์ชันซอฟค์แวร์ล่าสุดและกู่มือผู้ใช้เมื่ออุปกรณ์มีการเชื่อมค่อ LAN                                                                                       |
|                              | แสดงคู่มือผู้ใช้และวิดี โอสำหรับอุปกรณ์                                                                                                    |
| Documents (เอกสาร)           |                                                                                                    |

# หัวข้อที่ 5 การเริ่มทำงาน

## 🛦 ข้อควรระวัง

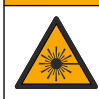

อาจทำให้เกิดการบาดเจ็บได้ ห้ามออดฝาออกจากอุปกรณ์ อุปกรณ์นี้เป็นอุปกรณ์ที่ใช้เลเซอร์ และผู้ใช้มีความเสี่ยงต่อการบาดเจ็บ หากโดนแสง เลเซอร์

## 🛦 ข้อควรระวัง

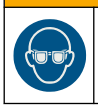

อันตรายต่อการบาดเจ็บของบุคคล โปรดอย่ามองเข้าไปในส่วนของหลอดแก้วขนาดเหล็กขณะที่อุปกรณ์เชื่อมต่อกับแหล่งจ่ายไฟ

ต่อสายไฟกับอุปกรณ์และเปิดอุปกรณ์ตามขั้นตอนที่แสดงไว้ในรูปภาพด้านล่าง เมื่อเมนูภาษาแสดงขึ้น ให้เลือกภาษาแล้วกด **OK (ตกลง)** การตรวจสอบภายในระบบจะเริ่มทำงาน *บันทึก: หากต้องการเปลี่ยนภาษาหลังจากเริ่มต้นใช้งานเบื้องล้นแล้ว โปรดดูที่* การเปลี่ยนภาษา *ในหน้า* 13

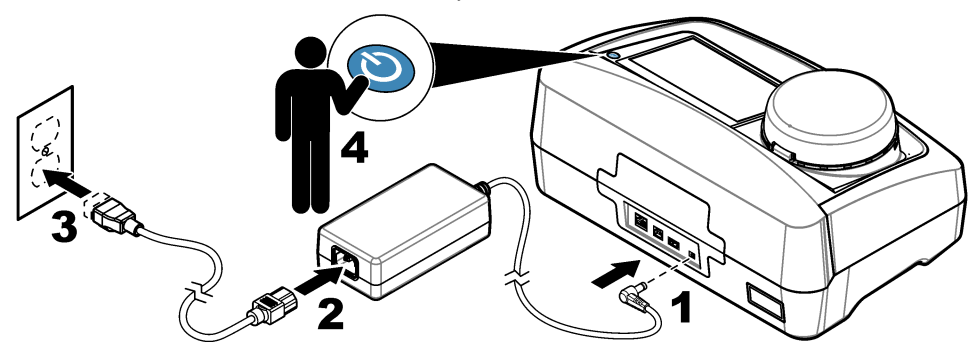

## หัวข้อที่ 6 การทำงาน

## 6.1 การกำหนดค่า

### 6.1.1 การกำหนดการตั้งค่าค่าอุปกรณ์

#### 1. กด 🕶 สองครั้งแล้วกด Setup (ตั้งค่า)

2. เลือกตัวเลือก

| ด้วเลือก                            | กำอริบาช                                                                                                    |
|-------------------------------------|----------------------------------------------------------------------------------------------------|
| สถานที่ตั้ง                         | กำหนดชื่อสถานที่ตั้งของอุปกรณ์ สถานที่ตั้งจะถูกบันทึกพร้อมกับการตรวจวัดลงในบันทึกข้อมูล                                                                                                    |
| Date & Time (วันที่และ<br>เวลา)     | ຄຳหนดรูปแบบวันที่ รูปแบบเวลา ແละวันที่และเวลา ป้อนวันที่และเวลาปัจจุบัน Date Format ( <b>รูปแบบวันที่)</b> —<br>กำหนดรูปแบบวันที่ ด้วเลือก: dd-mmm-yyyy (ค่าเริ่มดัน), yyyy-mm-dd, dd-mm-yyyy หรือ mm-dd-<br>yyyy Time Format ( <b>รูปแบบเวลา)</b> —กำหนดรูปแบบเวลา ดัวเลือก: 12 หรือ 24 ชั้วไมง (ล่าเริ่มดัน)                                                                                                    |
| Security (การรักษา<br>ความปลอดภัย)  | เปิดใช้งานหรือปิดใช้งานการป้องกันด้วยรหัสผ่านสำหรับการตั้งค่าและงานต่างๆ ในรายการการรักษาความปลอดภัย<br>Security Password (รหัสผ่านการรักษาความปลอดภัย)—กำหนดหรือเปลี่ยนรหัสผ่าน (ผู้ดูแลระบบ) การรักษา<br>ความปลอดภัย (สูงสุด 10 ตัวอักษร) รหัสผ่านเป็นแบบแยกแยะตัวพิมพ์ใหญ่-เล็ก Security List (รายการการรักษา<br>ความปลอดภัย)—กำหนดระดับการรักษาความปลอดภัยสำหรับการตั้งค่าและงานแต่ละรายการในรายการการรักษาความ<br>ปลอดภัย                                 |
|                                     | <ul> <li>Off (ปีค) — ผู้ควบคุมทุกคนสามารถเปลี่ยนการตั้งค่าและ/หรือทำงานได้</li> <li>One key (กุญแจหนึ่งคอก) —เฉพาะผู้ควบคุมที่มีระดับการรักษาความปลอดภัยเป็นรูปกุญแจหนึ่งดอกหรือกุญแจ<br/>สองดอกเท่านั้นที่สามารถเปลี่ยนการตั้งค่าหรือทำงานได้ ไปรดดูรายละเอียดใน การเพิ่ม ID ผู้ควบคุม ในหน้า 13</li> <li>Two keys (กุญแจสองดอก) —เฉพาะผู้ควบคุมที่มีระดับการรักษาความปลอดภัยเป็นรูปกุญแจสองดอกเท่านั้นที่<br/>สามารถเปลี่ยนการตั้งค่าหรือทำงานได้</li> </ul> |
|                                     | <b>บันทึก:</b> การตั้งค่าการรักษาความปลอดภัยจะยังไม่เปลี่ยนเป็นเป็ดจนกว่าจะกด Close (ปีด)                                                                                                    |
| Sound Settings (การ<br>ดังค่าเสียง) | เปิดใช้งานหรือปิดใช้งานการตั้งค่าเสียงสำหรับแต่ละกิจกรรม กำหนดระดับเสียงสำหรับแต่ละกิจกรรุม (1 ถึง 10) หาก<br>ด้องการเปิดใช้งานหรือปิดใช้งานการตั้งก่าเสียงทั้งหมด ให้เลือก All (ทั้งหมด) แล้วกด <b>Setup (ดังก่า)</b>                                                                                                    |

| ตัวเลือก                                                  | กำอริบาช                                                                                                    |
|-----------------------------------------------------------|----------------------------------------------------------------------------------------------------|
| Network &<br>Peripherals (เครือข่าย<br>และอุปกรณ์รอบข้าง) | แสดงสถานะการเชื่อมต่อของอุปกรณ์ด่างๆ ที่ต่อกับอุปกรณ์โดยตรงและที่เชื่อมต่อกับอุปกรณ์ผ่าน LAN (Local<br>Area Network)<br>• เครื่องพิมพ์—เครื่องพิมพ์เฉพาะเครื่องหรือเครื่องพิมพ์ผ่านเครือข่าย<br>• เครือข่าย—การเชื่อมต่อผ่าน LAN<br>• แผงกวบกุม—แผงควบกุม SC<br>• พีซี<br>• หน่วยความจำ USB—แฟลษไตรฟ์ USB<br>• แป้นพิมพ์                                                    |
| Power<br>Management (การ<br>จัดการพลังงาน)                | กำหนดเวลาที่อุปกรณ์จะเข้าสู่ไหมดพักหรือปิดการทำงานโดยอัดโนมัดิหลังจากผ่านช่วงเวลาที่ไม่มีการใช้งาน Sleep<br>Timer (ดั้มวลาพัก)—กำหนดเวลาที่อุปกรณ์จะเข้าสู่ไหมดพัก ดัวเลือก: OFF (ปิด), 30 นาที, 1 (ถ่าเริ่มดัน),<br>2 หรือ 12 ชั่วไมง Power-Off Timer (ดั้งเวลาปิดเครื่อง)—กำหนดเวลาที่อุปกรณ์จะปิดการทำงาน ดัวเลือก:<br>OFF (ปิด), 2, 6, 12 (ก่าเริ่มด้น) หรือ 24 ชั่วไมง |

#### 6.1.1.1 <sub>การเปลี่ยนภาษา</sub>

#### หมายเหตุ

หลังจากปิดการทำงานของเครื่องแล้ว ให้รออข่างน้อย 20 วินาทีแล้วจึงเปิดเครื่องอีกครั้ง มิเช่นนั้นอาจเกิดความเสียหายต่ออุปกรณ์ได้

หากต้องการเปลี่ยนภาษาหลังจากเริ่มต้นใช้งานเบื้องต้นแล้ว ให้ทำตามขั้นตอนค้านล่างนี้

- 1. ปีคการทำงานของอุปกรณ์
- 2. เปิดการทำงานของอุปกรณ์
- 3. ในระหว่างการเริ่มต้นใช้งาน ให้แตะที่หน้าจอจนกว่าเมนูภาษาจะปรากฏขึ้น (ประมาณ 45 วินาที)
- 4. เมื่อเมนูภาษาแสดงขึ้น ให้เลือกภาษาแล้วกด OK (ตกลง)

#### 6.1.2 <sub>การเพิ่ม</sub> ID ผู้ควบคุม

เพิ่ม ID ผู้ควบคุมที่ไม่ซ้ำกันสำหรับแต่ละบุคคลที่จะทำการตรวจวัดด้วอข่างน้ำ (สูงสุด 30 ราขการ) เลือกไอคอน รหัสผ่านของผู้ควบคุม และระดับการรักษาความปลอดภัยสำหรับแต่ละ ID ผู้ควบคุม

- 1. กด Login (ล็อกอิน)
- 2. กด Options (ดัวเลือก)>New (ใหม่)
- 3. ป้อน ID ผู้ควบคุมใหม่ (สูงสุด 10 ตัวอักษร) แล้วกด OK (ตกลง)
- 4. กคลูกศร LEFT (ซ้าย) และ RIGHT (ขวา) เพื่อเลือกไอคอนของ ID ผู้ควบคุม (เช่น รูปปลา ผีเสื้อ หรือลูกฟุตบอล)
- กด Operator Password (รหัสผ่านของผู้ควบคุม) แล้วป้อนรหัสผ่านของ ID ผู้ควบคุม มันทึก: รหัสผ่านเป็นแบบแขกแขะตัวพิมพ์ใหญ่-เล็ก
- 6. กด Security Level (ระดับการรักษาความปลอดภัย) แล้วเลือกระดับการรักษาความปลอดภัยของ ID ผู้ควบคุม
  - Off (ปัด)—ผู้ควบคุมไม่สามารถเปลี่ยนการตั้งค่าหรือทำงานต่างๆ ในการตั้งค่าการรักษาความปลอดภัยที่มีระดับการรักษาความ ปลอดภัยเป็นรูปกุญแจหนึ่งดอกหรือกุญแจสองดอกได้

  - Two keys (กุญแจสองดอก) —ผู้ควบคุมสามารถเปลี่ยนการตั้งค่าทั้งหมดและทำงานทั้งหมดในการตั้งค่าการรักษาความปลอดภัย ได้

*ปันทึก:* ก่อนที่จะเลือกระดับการรักษาความปลอดภัย ด้องกำหนดการตั้งค่าการรักษาความปลอดภัยเป็นเปิด โปรดดูรายละเอียดใน การกำหนดการตั้งค่าค่า อุปกรณ์ ในหน้า 12

#### 7. กด OK (ตกลง)>Close (ปีด)

- 8. หากต้องการแก้ไข ID ผู้ควบคุม ให้เลือก ID ผู้ควบคุมแล้วกด Options (ตัวเลือก)>Edit (แก้ไข)
- 9. หากต้องการลบ ID ผู้ควบคุม ให้เลือก ID ผู้ควบคุมแล้วกด Options (ตัวเลือก)>Delete (ลบ)>OK (ตกลง)

### 6.1.2.1 การกำหนดค่าแท็ก RFID ผู้ควบคุม (เลือกได้)

หากต้องการใช้แท็ก RFID ผู้ควบคุมในการถือกอิ่นเข้าอุปกรณ์ ให้บันทึก ID ผู้ควบคุมที่ต้องการเป็นแท็ก RFID ผู้ควบคุมดังนี้:

#### 1. กด Login (ถือกอิน)

- 2. เลือก ID ผู้ควบคุมแล้วกด Options (ดัวเลือก)>Initialize RFID Tag (เริ่มดันแท็ก RFID)
- 3. ป้อนรหัสผ่านของ ID ผู้ควบคุมที่จำเป็น
- 4. ทำตามขั้นตอนที่แสดงอยู่บนหน้าจอ
- 5. กด OK (ตกลง) เพื่อเปลี่ยน ID ผู้ควบคุมบนแท็ก RFID เป็น ID ผู้ควบคุมใหม่ ถ้ามี
- 6. กด Close (ปีด)
- 7. วางแท็ก RFID ผู้ควบคุมไว้ที่ด้านหน้าของโมดูล RFID เพื่อล็อกอิน

## 6.1.3 <sub>การเพิ่ม</sub> ID ตัวอย่างน้ำ

เพิ่ม ID ตัวอย่างน้ำเฉพาะสำหรับตัวอย่างน้ำแต่ละรายการ (สูงสุด 100 รายการ) ID ตัวอย่างน้ำระบุถึงสถานที่เก็บตัวอย่างน้ำหรือข้อมูลจำ เพาะอื่นๆ ของตัวอย่างน้ำ

คุณสามารถนำเข้า ID ตัวอย่างน้ำจากไฟล์สเปรดชีทลงในอุปกรณ์ได้อีกวิธีหนึ่ง โปรคคูรายละเอียคใน นำเข้า ID ตัวอย่างน้ำ (ไม่บังกับ) ในหน้า 14

**บันทึก:** เมื่อวางขวดบรรจุด้วออ่างน้ำที่ดิดสดิกเกอร์ RFID ด้วออ่างน้ำไว้ที่ด้านหน้าของโมดูก RFID ข้อมูล ID ด้วออ่างน้ำขะถูกเพิ่มและเลือกไว้ในอุปกรณ์ โดยอัดโนมัด

#### 1. กด Sample ID (ID ตัวอย่างน้ำ)

- 2. กด Options (ตัวเลือก)>New (ใหม่)
- ป้อน ID ตัวอย่างน้ำใหม่ (สูงสุด 20 ตัวอักษร)
- หากขวดบรรจุด้วอข่างน้ำมีบาร์ โก้ดที่ระบุ ID ด้วอข่างน้ำ ให้อ่านบาร์ โก้ดด้วยเกรื่องสแถนบาร์ โก้ดแบบมีด้ามจับที่ต่อเข้ากับอุปกรณ์ บาร์ โก้ดดังกล่าวจะถูกเพิ่มใน ID ด้วอข่างน้ำ

#### 5. กดOK (ตกลง)

6. เลือกตัวเลือก

| ตัวเลือก                             | ทำอริบาย                                                                                                    |
|--------------------------------------|----------------------------------------------------------------------------------------------------|
| Add Date/Time (เพิ่ม<br>วันที่/เวลา) | เพิ่มวันที่และเวลาที่มีการเก็บข้อมูลด้วอข่างน้ำของ ID ด้วอข่างน้ำนั้น (เลือกได้) วันที่และเวลาที่บันทึกของแต่ละ ID<br>ด้วอข่างน้ำจะแสดงบนเมนู ID ตั้วอข่างน้ำ                                                               |
| Add Number (เพิ่ม<br>หมายเถข)        | เพิ่มหมายเลขการครวจวัคใน ID ค้วอย่างน้ำ (เลือกได้) เลือกหมายเลขแรกที่ใช้เป็นหมายเลขการครวจวัค (0 ถึง 999)<br>หมายเลขการครวจวัคจะปรากฏอยู่ในวงเล็บต่อจาก ID คัวอย่างน้ำบนหน้าจอหลัก โปรคคูรายละเอียดใน รูปที่ 3<br>ในหน้า 10 |
| Add Color (ເพີ່ມສີ)                  | เพิ่มวงกลมสิในไอคอน ID ตัวอย่างน้ำ (เลือกได้) ไอคอน ID ด้วอย่างน้ำจะปรากฏอยู่ด้านหน้าของ ID ตัวอย่างน้ำบน<br>หน้าจอหลัก โปรดดูรายละเอียดใน รูปที่ 3 ในหน้า 10                                                               |

#### 7. กด OK (ตกลง)>Close (ปีด)

- 8. หากต้องการแก้ไข ID ตัวอย่างน้ำ ให้เลือก ID ตัวอย่างน้ำแล้วกด Options (ตัวเลือก)>Edit (แก้ไข)>OK (ตกลง)
- 9. หากต้องการลบ ID ตัวอย่างน้ำ ให้เลือก ID ตัวอย่างน้ำแล้วกด Options (ตัวเลือก)>Delete (ลบ)>OK (ตกลง)

### 6.1.3.1 นำเข้า ID ด้วอย่างน้ำ (ไม่บังคับ)

นำเข้า ID ตัวอย่างน้ำจากไฟล์สเปรคชีตในแฟลชไครฟ์ USB

บันทึก: ID ตัวอย่างน้ำที่นำเข้ามาจะ ไม่สามารถแก้ไขได้

- ให้ทำไฟล์สเปรดชีดใหม่ใน PC
- ที่ด้านบนสุดของลอลัมน์แรก ป้อน #Row Number;#Sample ID;#Date and Time เป็นหัวข้อ
- ป้อนข้อมูลสำหรับหนึ่ง ID ด้วอข่างน้ำในแต่ละแถวหลังจากหัวข้อ ทำการตรวจสอบให้แน่ใจว่าไม่มีช่องว่าง ด้วยข่าง:

#### #Row Number;#Sample ID;#Date and Time

1;Aeration;13.09.2015 10:03

2;Outlet;13.09.2015 06:30

3;Feed;13.09.2015 18:00

**บันทึก:** จะใส่วันที่เก็บตัวอย่างน้ำหรือไม่ก็ได้

- 4. สร้างโฟลเดอร์ใหม่ในแฟลชไดรฟ์ USB ตั้งชื่อโฟลเดอร์ว่า "SampleID"
- 5. บันทึกไฟล์สเปรดชีตลงในโฟลเดอร์ SampleID เป็นไฟล์ CSV (รูปแบบไฟล์ที่มีจุลภาคคั่น) หรือ TXT (ข้อความ)
- 6. ต่อแฟลชไครฟ์ USB เข้ากับพอร์ต USB ของอุปกรณ์
- 7. กด Sample ID (ID ตัวอย่างน้ำ)>Options (ตัวเลือก)>Import Sample ID list (นำเข้าราชการ ID ตัวอย่างน้ำ) ที่ อุปกรณ์

ชื่อไฟล์ของไฟล์สเปรคชีตในโฟลเคอร์ SampleID จะปรากฏขึ้น

 เลือกไฟล์สเปรดชีตที่ใช้ได้ แล้วกด OK (คกลง) ID ตัวอย่างน้ำจะถูกเพิ่มลงในอุปกรณ์

## 6.1.4 การกำหนดการตั้งค่าการตรวจวัด

เลือกโหมดการอ่านค่า หน่วยการตรวจวัด การตั้งค่าบันทึกข้อมูล ความละเอียด และอื่นๆ

- 1. ในหน้างอการอ่านก่าหลัก ให้กด Options (ดัวเลือก)>Reading Setup (ตั้งก่าการอ่านก่า)
- 2. เลือกตัวเลือก

| ตัวเลือก                                                       | ทำอริบาย                                                                                                    |  |
|----------------------------------------------------------------|----------------------------------------------------------------------------------------------------|--|
| Reading (การข่าน <del>ก่</del> า)                              | กำหนดโหมดการอ่านก่าเป็นโหมดเดียว ต่อเบื่อง หรือด่ำสุด ก่าเริ่มดีน: Single (เดียว) Single (เดียว)—การดรวจวัด<br>จะหยุดเมื่อก่าที่อ่านได้ไม่มีการเปลี่ยนแปลง Continuous (ต่อเนื่อง)—การดรวจวัดจะทำต่อเนื่องไปจนกว่าผู้ใช้จะกด<br>Done (แสร็จ)Minimum Mode (โหมดตั้งสุด)—กำหนดเป็นเปิดเมื่อมีการเปรียบเทียบการดรวจวัดในกระบวนการ<br>และการดรวจวัดในห้องปฏิบัติการและการดรวจวัดในกระบวนการอยู่ในช่วง NTU ที่ดำกว่า ขัดผลกระทบจากอยุภาคที่<br>ไม่สามารถใช้เป็นดัวแทนได้ไนด้วอย่างแบบจ้วง Signal Avg (ชัญญาณธิ์ส)—ก่าความนุ่นที่แสดงบนหน้าจอเป็นก่า<br>เมื่อของจำต่างๆ ที่ตรวจวัดได้ระหว่างรอบเวลาที่เลือกไว้ ดัวเลือก: 5 ถึง 15 วินาทีสำหรับโหมดการดรวจวัดเดียว 5 ถึง<br>90 วินาทีสำหรับโหมดการดรวจวัดต่อเนื่อง                                                                                                    |  |
| Unit (หน่วย)                                                   | เลือกหน่วยการวัดที่แสดงบนหน้าจอและที่บันทึกในบันทึกข้อมูล ตัวเลือก: NTU, FNU, TE/F, FTU, EBC,<br>mNTU หรือ mFNU ค่าเริ่มด้น: FNU)                                                                                                    |  |
| Data Log Setup<br>(ดั้งค่าบันทึกข้อมูล)                        | กำหนดค่าบันทึกข้อมูล Auto Store (จัดเส็บอัตโนมัติ)—ข้อมูลการตรวจวัดได้รับการบันทึกโดยอัตในมัติในบันทึกการ<br>อ่านก่า ก่าเริ่มดัน: On (เปิด) เมื่อไม่ได้เลือกไว้ ให้กด Options (ตัวเสือก)>Store (จัดเก็บ) เพื่อบันทึกการตรวจวัด<br>ปัจจุบันในบันทึกการอ่านก่าตามความจำเป็น Send Data Format (รูปแบบการส่งข้อมูล)—กำหนดรูปแบบเอาท์พุด<br>ของข้อมูลการตรวจวัดที่ส่งไปยังอุปกรณ์ภายนอก (CSV หรือ XML) ก่าเริ่มดัน: XML Print Format (รูปแบบการ<br>พิมพ์)—กำหนดรูปแบบเอาท์พุดของข้อมูลการตรวจวัดที่ส่งไปยังเกรื่องพิมพ์ (พิมพ์ค่วนหรือพิมพ์แบบละเอียด (GLP))<br>Comments (ความเห็น)—อนุญาดให้ผู้ใช้เพิ่มความเห็นในรายการบันทึกได้ Auto Send (ส่งอัตโนมัติ)—ข้อมูล<br>การตรวจวัดจะถูกส่งไดยอัตในมัติไปยังอุปกรณ์ทั้งหมด (เช่น เครื่องพิมพ์ แฟลชไตรฟ์ USB และเซิร์ฟเวอร์ FTP) ที<br>เชื่อมต่อกับอุปกรณ์หลังจากการวัดในเต่ละครั้ง |  |
| Resolution (ความ<br>ละเอียด)                                   | เลือกจำนวนตำแหน่งทศนิยมที่แสดงบนหน้าจอ ตัวเลือก: 0.001 (ก่าเริ่มต้น) หรือ 0.0001                                                                                                    |  |
| Bubble Reject<br>(ปฏิเสรฟอง)                                   | กำหนดการปฏิเสธฟองให้เป็นเปิด (ค่าเริ่มค้น) หรือปิด                                                                                                    |  |
| Close lid to start<br>reading (ปีคฝ่าเพื่อเริ่ม<br>ดันอ่านค่า) | ตั้งค่าอุปกรณ์ให้เริ่มต้นการตรวจวัดโดยอัตโนมัติหรือไม่เมื่อปิดฝาครอบ ค่าเริ่มต้น: On (เปิด) การตรวจวัดจะดำเนินการก็<br>ต่อเมื่อมีขวดบรรจุดัวอย่างน้ำอยูู่ํไนเกรื่อง                                                                                                    |  |

## 6.1.5 การกำหนดช่วงที่ยอมรับ

ก่อนที่จะนำการตรวจวัดในกระบวนการและการตรวจวัดในห้องปฏิบัติการมาเปรียบเทียบกันบนอุปกรณ์ ให้กำหนดช่วงที่ขอมรับของผลการ เปรียบเทียบ ช่วงที่ยอมรับหมายถึงผลต่างสูงสุดที่ยอมรับได้ระหว่างการตรวจวัดในกระบวนการและการตรวจวัดในห้องปฏิบัติการ

#### 1. กด LINK2SC

- 2. กด Options (ตัวเลือก)>Compare Setup (ตั้งก่าเปรียบเทียบ)
- 3. กด Acceptance Range (ช่วงที่ขอมรับ)>Unit (หน่วย)

#### เลือกตัวเลือก

| ตัวเลือก | คำอริบาย                                               |
|----------|--------------------------------------------------------|
| %        | กำหนดช่วงที่ขอมรับเป็นเปอร์เซ็นต์ ( 1 ถึง 99%)         |
| NTU      | กำหนดช่วงที่ขอมรับเป็นหน่วย NTU (0.015 ถึง 100.00 NTU) |

5. กด Value (ค่า) แล้วป้อนช่วงที่ขอมรับ

## 6.1.6 ตั้งค่าการเชื่อมต่อ LAN

#### ทมายเหตุ

การรักษาความปลอดภัยของเครือข่ายและจุดเข้าสู่การใช้งานเป็นความรับผิดชอบของลูกก้าที่ใช้อุปกรณ์ไร้สาย ผู้ผลิตจะไม่รับผิดชอบต่อความเสียหายใดๆ รวม ถึงแต่ไม่จำกัดเพียงความเสียหายทางอ้อม พิเศษ อันเป็นผลต่อเนื่อง หรือเหตุบังเอิญ ที่เกิดจากช่องว่างหรือการรุกส้ำความปลอดภัยของเครือข่าย

ผู้ผลิตแนะนำให้ผู้ดูแลระบบเครือข่ายทำงานนี้

ตั้งค่าการเชื่อมต่อ LAN ที่อุปกรณ์เพื่อทำงานดังต่อไปนี้หนึ่งอย่างหรือมากกว่า

- แสดงเว็บไซต์ของผู้ผลิตบนอุปกรณ์
- เปรียบเทียบกระบวนการและการตรวจวัดในห้องปฏิบัติการด้วย Link2SC
- ส่งข้อมูลไปยังเครื่องพิมพ์บนเครือข่ายที่เปิดใช้งาน SNMP
- ส่งข้อมูลไปยังโฟลเดอร์ที่เฉพาะเจาะจงบนเซิร์ฟเวอร์ FTP
- ส่งข้อมูลไปยังโฟลเคอร์ที่เฉพาะเจาะจงบน Netdrive
- แสดงค่าอ่านจากแผงควบคุม SC บนอุปกรณ์
- เชื่อมต่อพอร์ตอีเธอร์เน็ตเข้ากับ LAN ด้วยสายเคเบิลหุ้มฉนวน (เช่น STP, FTP, S/FTP) บันทึก: ความยาวสูงสุดที่ได้รับอนุญาตของสายเคเบิลหุ้มฉนวนคือ 20 ม. (65.6 ฟุต)
- กด T สองครั้งแล้วกด Setup (ตั้งค่า)
- 3. กด Network & Peripherals (เครือข่ายและอุปกรณ์ต่อพ่วง)
- 4. เลือก Network (เครือข่าย) แล้วกด Setup (การตั้งค่า)
- 5. เลือก On (เปิด):
- 6. กด TU5200 IP
- เพื่อให้ได้รับที่อยู่ IP สำหรับอุปกรณ์จากเซิร์ฟเวอร์ DHCP ให้ทำตามขั้นตอนดังต่อไปนี้
  - a. เลือก Automatic (อัตโนมัติ)
  - b. กด OK (ตกลง) สองครั้ง

ที่อยู่ IP จะแสดงอยู่บนไอกอนเมนู TU5200 IP

- 8. เพื่อป้อนที่อยู่ IP สำหรับอุปกรณ์ด้วยตนเอง ให้ทำตามขั้นตอนดังต่อไปนี้
  - a. เลือก Fixed (คงที่)
  - b. กด IP-Address (ที่อยู่ IP) แล้วป้อนที่อยู่ IP
  - c. กด Default Gateway (เกตเวย์เริ่มค้น) แล้วป้อนเกตเวย์เริ่มต้น
  - d. กด Subnet Mask (ซับเน็ตมาสก์) แล้วป้อนซับเน็ตมาสก์
  - e. กด OK (ตกลง) สองครั้ง

ที่อยู่ IP จะแสดงอยู่บนไอกอนเมนู TU5200 IP

- เพื่อเปรียบเทียบกระบวนการและการตรวจวัดในห้องปฏิบัติการด้วย Link2SC ให้ป้อนที่อยู่ IP สำหรับอุปกรณ์ในแผงควบคุม sc ดัง ด่อไปนี้:
  - a. ในแผงกวบกุม sc ให้เลือก LINK2SC>CONFIGURE (กำหนดก่า)>IP ADDRESS (ที่อยู่ IP)
  - **b.** ป้อนที่อยู่ IP สำหรับอุปกรณ์

### 6.1.6.1 เชื่อมต่อเข้ากับเซิร์ฟเวอร์ FTP หรือ Netdrive

**ข้อกำหนดเบื้องดั้น:** เชื่อมต่ออุปกรณ์เข้ากับ LAN โปรดดูรายละเอียดใน ตั้งก่าการเชื่อมต่อ LAN ในหน้า 16 เชื่อมต่ออุปกรณ์เข้ากับโฟลเดอร์บนเซิร์ฟเวอร์ FTP หรือ Netdrive เพื่อส่งข้อมูลไปยังโฟลเดอร์นั้น

- 1. กค 🕶 สองครั้งแล้วกค Setup (ตั้งค่า)
- 2. กด Network & Peripherals (เครือข่ายและอุปกรณ์ต่อพ่วง)
- 3. เลือก Network (เครือข่าย) แล้วกด Setup (การตั้งค่า)
- 4. กด Network Server (เซิร์ฟเวอร์เครือข่าย)
- 5. ให้ทำตามขั้นตอนดังต่อไปนี้เพื่อเชื่อมต่อเข้ากับโฟลเดอร์บนเชิร์ฟเวอร์ FTP
  - **a.** เลือก FTP:
  - b. กด FTP Server (เซิร์ฟเวอร์ FTP)
- 6. ให้ทำตามขั้นตอนดังค่อไปนี้เพื่อเชื่อมต่อเข้ากับโฟลเดอร์บน Netdrive
  - a. เลือก Netdrive
  - b. กด Netdrive Setup (การตั้งก่า Netdrive)
- 7. เลือกตัวเลือก

| ตัวเลือก        | คำอธิบาย                                                                                                    |
|-----------------|----------------------------------------------------------------------------------------------------|
| ที่อยู่ IP      | เลือกที่อยู่ IP ของเซิร์ฟเวอร์ FTP หรือ Netdrive กด <b>IP-Address (ที่อยู่ IP)</b> แล้วป้อนที่อยู่ IP ของเซิร์ฟเวอร์ FTP หรือ<br>Netdrive               |
| ชื่อเซิร์ฟเวอร์ | เลือกชื่อเซิร์ฟเวอร์ของเซิร์ฟเวอร์ FTP หรือ Netdrive กด <b>Server Name (ชื่อเซิร์ฟเวอร์)</b> แล้วป้อนชื่อเซิร์ฟเวอร์ของเซิร์ฟเวอร์<br>FTP หรือ Netdrive |
|                 |                                                                                                    |

- 8. กด Data Folder (โฟลเดอร์ข้อมูล) แล้วใส่ชื่อของโฟลเดอร์เป้าหมายที่อยู่บนเซิร์ฟเวอร์ FTP หรือ Netdrive
- 9. กด User (ผู้ใช้) แล้วป้อนชื่อผู้ใช้ที่มีสิทธิ์ในการอ่าน/เขียนโฟลเดอร์เป้าหมาย
- 10. กด Password (รหัสผ่าน) แล้วใส่รหัสผ่านสำหรับชื่อผู้ใช้นั้น
- **11.** กด **OK (ตกลง)** สามครั้ง

### 6.1.6.2 เชื่อมต่อเข้ากับเครื่องพิมพ์บนเครือข่าย

**ข้อกำหนดเบื้องค้น:** เชื่อมต่ออุปกรณ์เข้ากับ LAN โปรดดูรายละเอียดใน ตั้งก่าการเชื่อมต่อ LAN ในหน้า 16

เชื่อมต่อเครื่องพิมพ์บนเครือข่ายเข้ากับอุปกรณ์เพื่อส่งข้อมูลไปยังเครื่องพิมพ์ (บนเครือข่าย) ระยะไกล เฉพาะเครื่องพิมพ์บนเครือข่ายที่เปิดใช้ งาน SNMP และอยู่ในเครือข่ายย่อยเดียวกันเท่านั้นถึงจะค้นพบอุปกรณ์

- 1. กด 🕶 สองกรั้งแล้วกด Setup (ตั้งค่า)
- 2. กด Network & Peripherals (เครือข่ายและอุปกรณ์ต่อพ่วง)
- 3. เลือก Printer (เครื่องพิมพ์) แล้วกด Setup (การตั้งค่า)
- 4. กด Network Printer (เครื่องพิมพ์บนเครือข่าย) แล้วเลือก On (เปิด)
- 5. กด Printer IP (IP ของเครื่องพิมพ์) แล้วเลือก Automatic (อัตโนมัติ)
- 6. เมื่อรายการเครื่องพิมพ์ปรากฏขึ้น ให้เลือกเครื่องพิมพ์ แล้วกด OK (ตกลง)
- 7. กด Resolution (ความละเอียด) แล้วเลือกความละเอียดของเครื่องพิมพ์ (100 หรือ 150 dpi)
- 8. กด Paper (กระดาษ) แล้วเลือกขนาดกระดาษ ตัวเลือก: Letter, Legal, Executive หรือ A4
- 9. กด OK (ตกลง) สองครั้ง

### 6.1.6.3 <sub>การต่อแผงควบคุม</sub> sc

**ข้อกำหนดเบื้องค้น:** เชื่อมต่ออุปกรณ์เข้ากับ LAN โปรดดูราขละเอียดใน ตั้งก่าการเชื่อมต่อ LAN ในหน้า 16 เชื่อมต่ออุปกรณ์เข้ากับแผงกวบคุม sc หนึ่งตัวหรือมากกว่าที่มีการเชื่อมต่อ LAN<sup>4</sup> เพื่อดำเนินงานดังต่อไปนี้

<sup>&</sup>lt;sup>4</sup> โปรดดูเอกสารแผงควบกุม sc เพื่อตั้งก่าการเชื่อมต่อ LAN

- แสดงค่าอ่านปัจจุบันจากแผงควบคุม SC
- แสดงก่าอ่านก่อนหน้านี้จากแผงควบคุม SC สำหรับวันนี้ ประจำสัปดาห์ หรือประจำเดือนในรูปแบบกราฟ
- แสดงค่าอ่านปัจจุบันสำหรับพารามิเตอร์หนึ่งจากแผงควบคุม SC ในเมนูแถบข้าง

**บันทึก:** งานนี้ไม่จำเป็นสำหรับการเปรียบเทียบกระบวนการและการดรวจวัดในห้องปฏิบัติการด้วย Link2SC

- 1. กค 🕶 สองครั้งแล้วกค Setup (ตั้งค่า)
- 2. กด Network & Peripherals (เครือข่ายและอุปกรณ์ต่อพ่วง)
- 3. เลือก Controller (แผงควบคุม) แล้วกด Setup (การศั้งค่า)
- 4. กด Add (เพิ่ม)
- ให้ทำตามขั้นตอนดังต่อไปนี้เพื่อป้อนที่อยู่ IP ของแผงกวบกุม sc
  - a. เลือกที่อยู่ IP
  - b. กด IP-Address (ที่อยู่ IP) แล้วป้อนที่อยู่ IP ของแผงควบกุม sc
- ให้ทำตามขั้นตอนดังต่อไปนี้เพื่อป้อนชื่อโฮสต์ของแผงกวบกุม sc
  - **a.** เลือกชื่อโฮสต์
  - b. กด Hostname (ชื่อโฮสต์) แล้วป้อนชื่อเซิร์ฟเวอร์ของแผงควบคุม sc
- 7. กด Password (รหัสผ่าน) แล้วใส่รหัสผ่านสำหรับแผงควบคุม sc
- 8. กด OK (ตกลง)>CLOSE (ปิด)>CLOSE (ปิด)
- 9. เลือกแชนเนล (พารามิเตอร์) ที่แสดงบนอุปกรณ์ดังนี้:
  - a. กด Link2SC
  - b. กด Process Monitoring (การดิดตามกระบวนการ)>Add (เพิ่ม)
  - C. เลือกแชนเนล แล้วกด OK (ตกลง)
    - ้ ค่าอ่านปัจจุบันและค่าอ่านก่อนหน้านี้สำหรับแชนเนลจะแสดงอยู่ในรูปแบบกราฟ
- 10. ทำขั้นตอน 9 อีกครั้งเพื่อแสดงแชนเนลมากขึ้นบนจอแสดงผลตามความจำเป็น
- 11. เพื่อเปลี่ยนช่วงเวลาที่แสดงบนกราฟ ให้กดที่กราฟ แล้วเลือก Day, Week or Month (วัน สัปดาห์ หรือเดือน)
- 12. เพื่อแสดงก่าอ่านปัจจุบันสำหรับแชนเนลหนึ่งในเมนูแถบข้าง ให้เลือกแชนเนล แล้วกคไอกอนลดขนาดที่ด้านบนสุดของหน้าจอ ก่าอ่านปัจจุบันสำหรับแชนเนลจะแสดงอยู่ในเมนูแถบข้างหลังจากไอกอนการขึ้นขัน

## 6.2 <sub>การตรวจวัค</sub>

## 6.2.1 <sub>การเก็บตัวอย่างน้ำ</sub>

- เก็บตัวอย่างน้ำในขวดแก้วหรือขวดพลาสติกสะอาดที่มีฝาปิดแน่นสนิท
- ล้างภาชนะบรรจุด้วยตัวอย่างน้ำอย่างน้อยสามรอบ
- เมื่อเก็บคัวอย่างน้ำงากก๊อกน้ำในระบบง่ายน้ำหรือโรงงานผลิตน้ำ ให้เปิดน้ำทิ้งไว้อย่างน้อยห้านาทีแล้วจึงเก็บคัวอย่างน้ำ อย่าปรับการไหล ของน้ำเนื่องจากอาจทำให้มีอนุภาคเพิ่มขึ้นได้
- เมื่อเก็บตัวอย่างน้ำจากแหล่งน้ำ (เช่น ธารน้ำหรือถังเก็บน้ำ) ให้เก็บตัวอย่างน้ำอย่างน้อยหนึ่งลิตร (1 ควอร์ต) และนำมาเทผสมกันก่อนที่ จะนำตัวอย่างที่สุ่มได้ไปใช้ในการตรวจวัด หากคุณภาพของแหล่งที่เก็บตัวอย่างน้ำไม่คงที่ ให้เก็บตัวอย่างน้ำจากหลายๆ สถานที่ในระดับ ความถึกที่แตกต่างกันเท่าที่จำเป็น จากนั้นนำมาเทผสมกันรวมเป็นตัวอย่างน้ำจากแหล่งเดียวเพื่อใช้ในการตรวจวัด
- เทลงในภาชนะบรรจุ เทตัวอย่างน้ำให้สันภาชนะบรรจุ จากนั้นให้ปัดฝาครอบภาชนะบรรจุตัวอย่างน้ำทันทีเพื่อไม่ให้มีช่องว่างในแนวตั้ง (อากาศ) เหนือตัวอย่างน้ำ
- เขียนข้อมูลของตัวอย่างน้ำบนภาชนะบรรจุ
- เริ่มต้นวิเคราะห์โดยเร็วที่สุดเพื่อป้องกันอุณหภูมิเปลี่ขนแปลง แบคทีเรียเจริญเติบโต และการตกตะกอน

## 6.2.2 <sub>การ</sub>ป้องกันการปนเปื้อนในขวด

#### หมายเหตุ

้ โปรดอย่าสัมผัสหรือสร้างรอยขีดข่วนแก่ส่วนที่เป็นแก้วของขวดบรรจุดัวอย่างน้ำ การสร้างรอยขีดข่วนหรือทำให้แก้วมีสารปนเปื้อนอาจทำให้การวัดก่าผิดพลาด ได้ ส่วนที่เป็นแก้วต้องสะอาคอยู่เสมอและไม่มีรอยขีดข่วน ใช้ผ้าที่ปราศจากขุยเช็คเพื่อขจัครอยนิ้วมือ รอยเปื้อน หรือฝุ่นผงออกจากแก้ว เปลี่ยน ขวดตัวอย่างน้ำเมื่อมีรอยขีดข่วนที่แก้ว

ูดบริเวณที่ห้ามสัมผัสโคนของขวดตัวอย่างน้ำที่ รูปที่ 4 ใส่ขวดตัวอย่างน้ำไว้ในที่วางขวดเสมอเพื่อป้องกันการปนเปื้อนที่กันขวด

### รูปที่ 4 ภาพรวมของขวดบรรจุตัวอย่างน้ำ

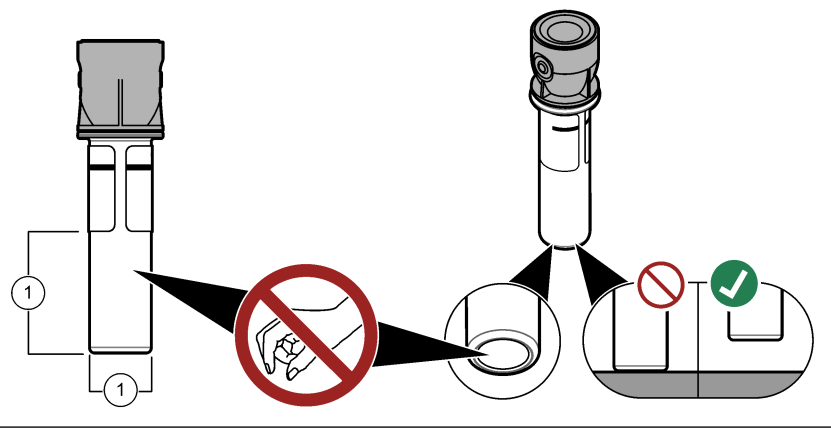

1 พื้นผิวที่มีการตรวจวัด—ห้ามสัมผัสโดน

## 6.2.3 การเตรียมขวดบรรจุตัวอย่างน้ำ

## 🛦 ข้อควรระวัง

อาจได้รับอันตรายจากการสัมผัสสารเคมี การกำจัดสารเคมีและของเสียตามกฎข้อบังคับของท้องถิ่น ภูมิภาค และประเทศ

#### หมายเหตุ

ปิดฝาขวดบรรจุตัวอย่างน้ำไว้เสมอเพื่อป้องกันการกระฉอกในช่องใส่ขวด

ดูขั้นตอนที่แสดงไว้ในรูปภาพด้านล่างเพื่อเตรียมขวดบรรจุตัวอย่างน้ำสำหรับการตรวจวัด ตรวจวัดตัวอย่างน้ำทันที

**บันทึก:** หากมีสิ่งปนเบื้อนในขวดหลังจากล้างด้วยด้วอข่างนั้นเล้ว ให้ทำความสะอาดขวดบรรจูด้วอข่างน้ำ โปรดดูรายละเอียดใน การทำความสะอาดขวดบรรจุ ด้วอข่างน้ำ ในหน้า 28

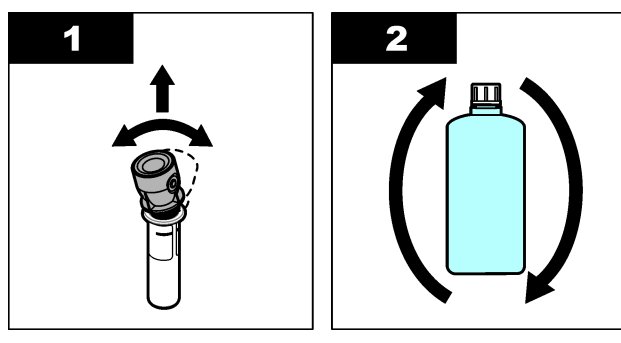

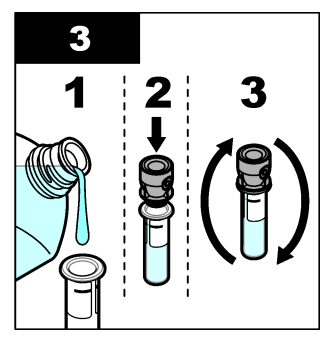

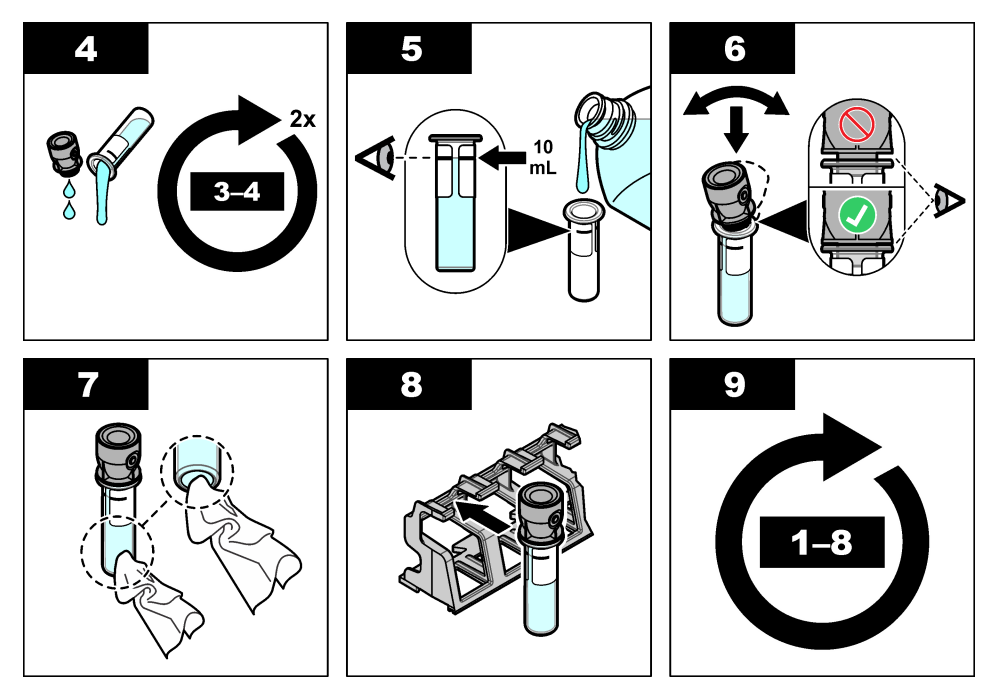

## 6.2.4 การวางขวดลงในอุปกรณ์

## 🛦 ข้อควรระวัง

อาจทำให้เกิดการบาดเจ็บได้ ห้ามฉอดฝาออกจากอุปกรณ์ อุปกรณ์นี้เป็นอุปกรณ์ที่ใช้เลเซอร์ และผู้ใช้มีความเสี่ยงต่อการบาดเจ็บ หากโดนแสง เลเซอร์

## 🗚 ข้อควรระวัง

อันตรายต่อการบาดเจ็บของบุคคล โปรดอย่ามองเข้าไปในส่วนของหลอดแก้วขนาดเหล็กขณะที่อุปกรณ์เชื่อมต่อกับแหล่งจ่ายไฟ

#### หมายเหตุ

ปิดฝากรอบไว้เสมอเพื่อป้องกันการปนเปื้อนในช่องใส่ขวด

- ล็อกอินเข้าอุปกรณ์ดังนี้:
  - วางแท็ก RFID ผู้ควบคุมไว้ที่ด้านหน้าของโมดูล RFID หรือ
  - กด Login (ล็อกอิน) เลือก ID ผู้ควบคุมที่ต้องการแล้วกด Select (เลือก)
- เลือก ID ตัวอย่างน้ำดังนี้:
  - จัดวางสติกเกอร์ RFID ตัวอย่างน้ำบนขวดตัวอย่างน้ำไว้ที่ด้านหน้าของโมดูล RFID หรือ
  - กด Sample ID (ID ด้วอข่างน้ำ) เลือก ID ด้วอข่างน้ำที่ต้องการแล้วกด Select (เสือก)

#### บันทึก: หากต้องการเพิ่ม ID ด้วอข่างน้ำในอุปกรณ์ ดูรายละเอียดใน การเพิ่ม ID ด้วอข่างน้ำ ในหน้า 14

- เช็ดขวดบรรจุตัวอย่างน้ำด้วยผ้าที่ปราสจากขุยเพื่อขจัดสิ่งปนเปื้อน
- 4. เช็คพื้นผิวค้านนอกของขวดให้แห้งด้วยผ้าที่ปราสจากขุย อย่าลืมเช็คกันขวดให้แห้ง
- 5. วางขวดบรรจุตัวอย่างน้ำในช่องใส่ขวด โปรคดูขั้นตอนที่แสดงไว้ในรูปภาพด้านล่าง

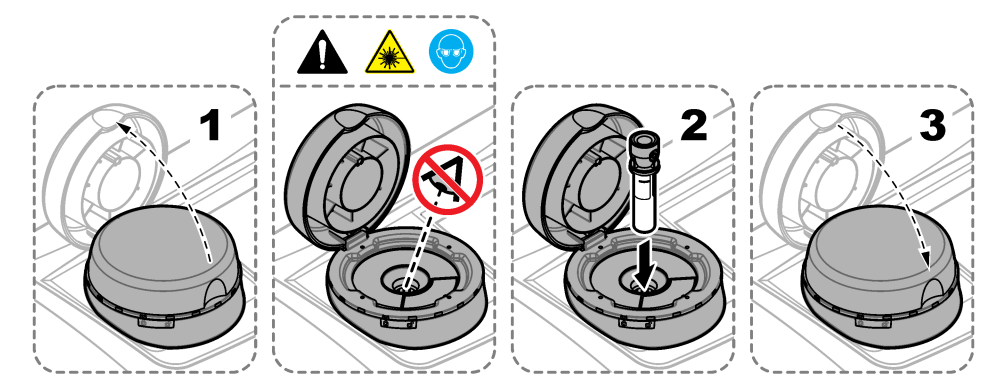

## 6.2.5 การตรวจวัดตัวอย่างน้ำ

- 1. กด Read (อ่านค่า) หากการตรวจวัดไม่เริ่มต้นโดยอัตโนมัติเมื่อปิดฝาครอบ
- เมื่อการตรวจวัดเสร็จสิ้น ให้กด Options (ตัวเลือก)>Store (จัดเก็บ) เพื่อบันทึกการตรวจวัดในบันทึกการอ่านล่าตามความจำเป็น บันทึก: หากการสั่งค่าบันทึกอัด โนมัติมีการกำหนดไว้เป็นเปิด "ข้อมูลถูกจัดเก็บแล้ว" จะแสดงบนหน้าจอและการดรวจวัดจะถูกบันทึกโดยอัด โนมัติใน บันทึกการอ่านค่า
- หากต้องการแสดงการตรวจวัดที่บันทึกไว้ ให้กด Options (ด้วเลือก)>Reading Log (บันทึกการอ่านก่า) โปรดดูดัวเลือกเพิ่ม เดิมที่ การแสดงข้อมูลที่บันทึก ในหน้า 23
- หากต้องการส่งข้อมูลการตรวจวัดไปยังอุปกรณ์ภายนอกที่เชื่อมต่ออยู่กับอุปกรณ์ ให้กด Options (ตัวเลือก)>Send Data (ส่ง ข้อมูล) โปรดดูตัวเลือกเพิ่มติมที่ การแสดงข้อมูลที่บันทึก ในหน้า 23

**บันทึก:** หากการตั้งค่าส่งอัคโนมัติมีการกำหนดไว้เป็นเปิด ข้อมูลการตรวจวัดจะถูกส่งโดยอัตโนมัติไปยังอุปกรณ์ภายนอกที่เชื่อมต่ออยู่กับอุปกรณ์

### 6.2.6 การเปรียบเทียบการตรวจวัดในกระบวนการและการตรวจวัดในห้องปฏิบัติการ

การเปรียบเทียบการตรวจวัดในกระบวนการและการตรวจวัดในห้องปฏิบัติการด้วย RFID หรือ Link2SC ตรวจสอบให้แน่ใจว่าได้สอบ เทียบอุปกรณ์ในกระบวนการและเครื่องมือในห้องปฏิบัติการจนมีจำนวนจุดสอบเทียบที่เท่ากันและมีมาตรฐานเดียวกันแล้ว ตรวจสอบว่าการ สอบเทียบยังไม่หมดอายุ

### 6.2.6.1 เก็บตัวอย่างแบบจ้วง

เก็บตัวอย่าง 100 มล. (ต่ำสุด) จากท่อทางออกตัวอย่างของอุปกรณ์ในกระบวนการ เก็บตัวอย่างด้วยขวดแก้วที่สะอาดและมีฝาปิดมิดซิด ห้าม เก็บตัวอย่างด้วยขวดแก้วตัวอย่างน้ำโดยตรง

- 1. ล้างขวดแก้วอย่างน้อยสามครั้งค้วยน้ำจากท่อทางออกตัวอย่างของอุปกรณ์ในกระบวนการ ให้ตัวอย่างไหลจนล้นขวด
- 2. เก็บตัวอย่าง 100 มล. (ต่ำสุด) ด้วยขวดแก้วจากท่อทางออกตัวอย่างของอุปกรณ์ในกระบวนการ
- 3. ใส่ฝาปิดบนขวดตัวอย่างน้ำ
- วิเคราะห์ด้วอข่างแบบง้วงทันทีด้วยอุปกรณ์ในห้องปฏิบัติการ เพื่อป้องกันไม่ให้เกิดการดกตะกอน การเจริญเติบโดของแบกทีเรีย และ การเปลี่ยนแปลงอุณหภูมิ

#### 6.2.6.2 เปรียบเทียบการวัดด้วย RFID

เมื่ออุปกรณ์ในกระบวนการและเครื่องมือในห้องปฏิบัติการมีโมคูล RFID ซึ่งเป็นอุปกรณ์เสริม ให้เปรียบเทียบการตรวจวัคในกระบวนการ และในห้องปฏิบัติการด้วย RFID

#### สิ่งที่ด้องเตรียม:

- TU5300 sc หรือ TU5400 sc พร้อมกับโมดูล RFID ซึ่งเป็นอุปกรณ์เสริม
- TU5200 พร้อมกับโมดูล RFID ซึ่งเป็นอุปกรณ์เสริม
- ขวดแก้วตัวอย่างน้ำ TU5200
- ขวดแก้วตัวอย่าง พร้อมกับสติ๊กเกอร์ RFID ของตัวอย่าง
- แท็ก RFID สำหรับผู้ควบคุม (ไม่บังคับ)

- 1. ที่อุปกรณ์ในกระบวนการ แท็ก RFID สำหรับผู้ควบคุม (หากมี) ไปใกล้ๆ โมดูล RFID
- 2. แปะสติ๊กเกอร์ RFID ของตัวอย่างไว้ที่ขวดตัวอย่างน้ำ
- เก็บตัวอย่างแบบง้วง โปรคดูรายละเอียดใน เก็บตัวอย่างแบบง้วง ในหน้า 21
- ที่อุปกรณ์ในกระบวนการ ให้ชื่นสดิ๊กเกอร์ RFID ที่อชู่บนขวดตัวอช่างน้ำไปใกล้ๆ โมดูล RFID อุปกรณ์จะส่งสัญญาณเสียง ไฟบอกสถานะจะเปลี่ยนเป็นสีฟ้า ค่าความขุ่น, ID สำหรับผู้ควบคุม (หากมี), สถานที่ตั้งของอุปกรณ์ในกระบวนการ และวันที่และเวลาจะได้รับการบันทึกลงในสดิ๊กเกอร์ RFID
- นำขวดตัวอย่างแบบง้วงไปที่อุปกรณ์ในห้องปฏิบัติการ
- 6. ที่เครื่อง TU5200 ให้กด **ตัวเลือก>ตั้งค่าการอ่าน**
- กด ปฏิเสรฟอง จากนั้นกำหนดการปฏิเสรฟองให้เป็นเปิด
- หากตัวอย่างแบบง้วงมีค่า 1 NTU หรือน้อยกว่า ให้กด การอ่าน>โหมดต่ำสุด จากนั้นเลือก 60 วินาที บันทึก: ในโหมดต่ำสุด การอ่านจะเกิดขึ้นต่อเนื่องเป็นเวลา 60 วินาทีเมื่อการวัดเสรีงสิ้น ค่าที่อ่านได้ด่าที่สุดใน 60 วินาทีจะถูกบันทึกลงในบันทึกข้อมูล
- ที่อุปกรณ์ในห้องปฏิบัติการ ขึ้นแท็ก RFID สำหรับผู้ควบคุม (หากมี) ไปใกล้ๆ โมดูล RFID เพื่อล็อกอิน โปรดดูดำแหน่งของโมดูล RFID ที่ รูปที่ 1 ในหน้า 8
- 10. ขึ้นสติ๊กเกอร์ RFID ที่อยู่บนขวดตัวอย่างน้ำไปใกล้ๆ โมดูล RFID

อุปกรณ์จะส่งสัญญาณเสียง ค่าความขุ่นจากอุปกรณ์ในกระบวนการจะแสดงอยู่บนจอแสดงผล

- 11. การเตรีขมขวดบรรจุตัวอข่างแบบจ้วง ดูราขละเอียดใน การเตรีขมขวดบรรจุตัวอข่างน้ำ ในหน้า 19
- 12. วัดความขุ่นของตัวอย่างแบบจ้วงด้วยอุปกรณ์ในห้องปฏิบัติการ โปรดดูที่เอกสาร TU5200

หากความแตกต่างระหว่างการตรวจวัดในกระบวนการและในห้องปฏิบัติการไม่เกินช่วงที่ขอมรับที่เลือกไว้ "Measurement values match" (ก่าวัดตรงกัน) จะแสดงบนจอภาพ โปรดดูที่ การกำหนดช่วงที่ขอมรับ ในหน้า 15 เพื่อเลือกช่วงที่ขอมรับ

หาก "Measurement values do not match" (ก่าวัดไม่ตรงกัน) แสดงขึ้นบนงอภาพ กลิกลิงก์เพื่อแสดงขั้นตอนการแก้ไข ปัญหา

- 13. หากต้องการแสดงบันทึกการเปรียบเทียบ ให้กด Options (ดัวเลือก)>Compare Log (บันทึกการเปรียบเทียบ) โปรดดูตัวเลือก เพิ่มเดิมที่เอกสาร TU5200
- 14. หากด้องการส่งข้อมูลการขึ้นขันไปยังอุปกรณ์ภาขนอกที่เชื่อมต่ออยู่กับอุปกรณ์ ให้กด Options (ดัวเลือก)>Send Data (ส่ง ข้อมูล) โปรดดูดัวเลือกเพิ่มเดิมที่เอกสาร TU5200

#### 6.2.6.3 เปรียบเทียบการวัดด้วย Link2SC

เมื่ออุปกรณ์ในกระบวนการและเครื่องมือในห้องปฏิบัติการไม่มีโมดูล RFID ซึ่งเป็นอุปกรณ์เสริม ให้เปรียบเทียบการตรวจวัดใน กระบวนการและในห้องปฏิบัติการด้วย Link2SC

### สิ่งที่ด้องเตรียม:

- TU5300 sc หรือ TU5400 sc
- TU5200
- ขวดแก้วตัวอย่างน้ำ TU5200
- การ์ด SD<sup>5</sup> (หรือการเชื่อมต่อ LAN ที่แผงควบคุม SC<sup>6</sup> และอุปกรณ์ในห้องปฏิบัติการ<sup>7</sup>)
- อแดปเตอร์ USB สำหรับการ์ด SD (หากใช้)
- 1. เก็บตัวอย่างแบบจ้วง โปรคคูรายละเอียดใน เก็บตัวอย่างแบบจ้วง ในหน้า 21
- หากแผงควบคุม SC และอุปกรณ์ในห้องปฏิบัติการไม่มีการเชื่อมต่อ LAN ให้ดิดตั้งการ์ด SD ในแผงควบคุม SC โปรดดูเอกสาร แผงควบคุม SC เพื่อดิดดั้งการ์ด SD
- ที่แผงควบคุม SC ให้สร้างไฟล์งาน Link2SC ดังนี้:
  - a. กด เมนู
  - b. เลือก LINK2SC>CREATE A NEW JOB (สร้างงานใหม่)>TU5x00 sc แผงควบคุม SC จะสร้างไฟล์งาน Link2SC ขึ้นมา ค่าความขุ่น, ID ผู้ควบคุม (หากมี), สถานที่ตั้งของอุปกรณ์ในกระบวนการ และวันที่และเวลาจะได้รับการบันทึกลงในไฟล์งาน

<sup>&</sup>lt;sup>5</sup> โปรดดูข้อกำหนดการ์ด SD ในเอกสารแผงควบคุม SC

<sup>&</sup>lt;sup>6</sup> โปรดดู้เอกสารแผงควบคุม SC เพื่อตั้งก่าการเชื่อ<sup>้</sup>มต่อ LAN ที่แผงควบคุม SC

<sup>&</sup>lt;sup>7</sup> โปรดดูเอกสาร TU5200 เพื่อตั้งก่าการเชื่อมต่อ LAN ที่อุปกรณ์ในห้องปฏิบัติการ

อุณหภูมิ การตั้งก่าการสอบเทียบ การตั้งก่าปฏิเสษฟอง กวามชัดเจนของขวดแก้ว และอาขุของตลับดูดกวามชื้นจะได้รับการบันทึก ลงในไฟล์งาน Link2SC เช่นกัน

- 4. กด OK (ตกลง) จากนั้น YES (ใช่)
- เลือก JOB (งาน)>แล็บ ไฟล์งาน Link2SC จะได้รับการบันทึกลงในการ์ด SD (หากมี) หรือส่งไปยังอุปกรณ์ในห้องปฏิบัติการ (เมื่อแผงควบคุม SC และ อุปกรณ์ในห้องปฏิบัติการมีการเชื่อมต่อ LAN)

ในการคูไฟถังาน Link2SC ในการ์ด SD ให้เลือก JOBS FROM CARD (งานจากการ์ด)

- 6. หากแผงควบคุม SC และอุปกรณ์ในห้องปฏิบัติการไม่มีการเชื่อมต่อ LAN ให้ทำตามขั้นตอนดังต่อไปนี้
  - a. นำการ์ด SD ออกจากแผงควบคุม SC
  - b. ที่อุปกรณ์ในห้องปฏิบัติการ ให้เสียบการ์ค SD ลงในอแคปเตอร์ USB จากนั้นเสียบอแคปเตอร์ USB ลงในพอร์ค USB ชนิค A บนอุปกรณ์ในห้องปฏิบัติการ
- 7. นำงวดตัวอย่างแบบง้วงไปที่อุปกรณ์ในห้องปฏิบัติการ
- 8. ที่เครื่อง TU5200 ให้กด **ตัวเลือก>ตั้งก่าการอ่าน**
- 9. กด ปฏิเสธฟอง จากนั้นกำหนดการปฏิเสธฟองให้เป็นเปิด
- 10. หากตัวอย่างแบบง้วงมีค่า 1 NTU หรือน้อยกว่า ให้กด การอ่าน>โหมดต่ำสุด จากนั้นเลือก 60 วินาที บันทึก: ในโหมดต่ำสุด การอ่านจะเกิดขึ้นต่อเนื่องเป็นเวลา 60 วินาทีเมื่อการวัดเสร็จสิ้น ค่าที่อ่านได้ด่ำที่สุดใน 60 วินาทีจะถูกบันทึกลงในบันทึกข้อมูล
- 11. ที่อุปกรณ์ในห้องปฏิบัติการ กด LINK2SC เพื่อแสดงราขการงาน
- 12. เลือกไฟล์งาน Link2SC ล่าสุด

การวัดความขุ่นจากอุปกรณ์ในกระบวนการจะแสดงให้เห็นที่ด้านขวามือของจอแสดงผล

- 13. การเตรียมขวดบรรจุตัวอย่างแบบจ้วง ดูรายละเอียดใน การเตรียมขวดบรรจุตัวอย่างน้ำ ในหน้า 19
- 14. วัดความขุ่นของตัวอย่างแบบจ้วงค้วยอุปกรณ์ในห้องปฏิบัติการ โปรคดูที่เอกสาร TU5200

หากความแตกต่างระหว่างการตรวจวัดในกระบวนการและในห้องปฏิบัติการไม่เกินช่วงที่ขอมรับที่เลือกไว้ "Measurement values match" (ค่าวัดตรงกัน) จะแสดงบนจอภาพ โปรคดูที่ การปรับการตั้งก่า Link2SC ในหน้า 23 เพื่อเลือกช่วงที่ขอมรับ

หาก "Measurement values do not match" (ก่าวัดไม่ตรงกัน) แสดงขึ้นบนจอภาพ กลิกลิงก์เพื่อแสดงขั้นตอนการแก้ไข ปัญหา

- 15. หากต้องการแสดงบันทึกการเปรียบเทียบ ให้กด Options (ดัวเลือก)>Compare Log (บันทึกการเปรียบเทียบ) โปรดดูตัวเลือก เพิ่มเดิมที่เอกสาร TU5200
- 16. หากต้องการส่งข้อมูลการขึ้นขันไปยังอุปกรณ์ภาขนอกที่เชื่อมต่ออยู่กับอุปกรณ์ ให้กด Options (ดัวเลือก)>Send Data (ส่ง ข้อมูล) โปรดดูตัวเลือกเพิ่มเดิมที่เอกสาร TU5200

#### 6.2.6.3.1 การปรับการตั้งค่า Link2SC

เลือกช่วงที่ขอมรับที่อนุญาต เมื่อใช้ Link2SC เปรียบเทียบการตรวจวัดในกระบวนการและในห้องปฏิบัติการ

- **1.** กด เมนู
- 2. เลือก การตั้งค่าเซ็นเซอร์>TU5x00 sc>LINK2SC
- 3. เลือกตัวเลือก

| ตัวเลือก        | คำอธิบาย                                                                                                    |
|-----------------|----------------------------------------------------------------------------------------------------|
| หน่วย ที่ยอมรับ | กำหนดหน่วยที่จะใช้เปรียบเทียบการตรวจวัดในกระบวนการและในห้องปฏิบัติการ ตัวเลือก: %, NTU หรือ แล็บ เลือก แล็บ เมื่อ<br>ช่วงที่ขอมรับมาจากอุปกรณ์ในห้องปฏิบัติการ                    |
| หน่วย ที่ยอมรับ | กำหนดความแตกต่างสูงสุดที่อนุญาตระหว่างการตรวจวัดในกระบวนการและในห้องปฏิบัติการ ด้วเลือก: 1 ถึง 50% (ก่าเริ่มต้น:<br>10%) ด้วเลือกนี้จะแสดงขึ้นเมื่อหน่วยที่ ขอมรับเป็น % หรือ NTU |

## 6.3 การแสดงข้อมูลที่บันทึก

้ข้อมูลที่บันทึกไว้ทั้งหมดจะเก็บอยู่ในบันทึกข้อมูล บันทึกข้อมูลแบ่งออกเป็นสี่รายการบันทึกดังนี้:

- **บันทึกการอ่านค่า**—แสดงการตรวจวัดที่บันทึกไว้
- บันทึกสอบเทียบ—แสดงข้อมูลการสอบเทียบที่ผ่านมา
- บันทึกขึ้นขัน—แสดงข้อมูลการขึ้นขันที่ผ่านมา
- บันทึกเปรียบเทียบ—แสดงการเปรียบเทียบการตรวจวัดในกระบวนการและการตรวจวัดในห้องปฏิบัติการที่ได้บันทึกไว้

#### 1. กด Data Log (บันทึกข้อมูล) และเลือกบันทึกที่ต้องการแสดง

- หากด้องการแสดงรายละเอียดของรายการบันทึก ให้เลือกรายการบันทึกแล้วกด View Details (ดูรายละเอียด) บันทึก: หากด้องการเพิ่มความเห็นในรายการบันทึก ให้กดที่ ใอดอนความเห็น
- หากด้องการแสดงเฉพาะรายการบันทึกที่ได้บันทึกไว้ระหว่างรอบเวลาหรือที่มี ID ผู้ควบคุมหรือ ID ด้วอย่างน้ำที่ด้องการ ให้ทำตามขั้น ตอนด้านล่างนี้
  - a. กด Filter (ตัวกรอง) แล้วเลือก On (เปิด)
  - **b.** เลือกตัวเลือก

| ศัวเลือก                   | คำอริบาย                                                                                              |
|----------------------------|----------------------------------------------------------------------------------------------------|
| Time Interval (รอบเวลา)    | ເລືອກຮອນເວລາ                                                                                          |
| Operator ID (ID ผู้ควบคุม) | เลือก ID ผู้ควบคุม                                                                                    |
| Sample ID (ID ตัวอย่างน้ำ) | เลือก ID ตัวอย่างน้ำ ตัวเลือกนี้จะแสดงก็ต่อเมื่อเลือกบันทึกการอ่านก่าหรือบันทึกเปรียบเทียบไว้เท่านั้น |

 หากต้องการส่งข้อมูลบันทึกไปยังอุปกรณ์ (เช่น เครื่องพิมพ์หรือแฟลชไตรฟ์ USB) ลบราชการบันทึก หรือแสดงราชการบันทึกเปรียบ เทียบหรือราชการบันทึกการอ่านค่าในกราฟ ให้ทำตามขั้นตอนด้านถ่างนี้

#### a. กด Options (ตัวเลือก)

**b.** เลือกตัวเลือก

| ตัวเลือก                 | ก้าอริบาย                                                                                                    |
|--------------------------|----------------------------------------------------------------------------------------------------|
| Delete (ຄນ)              | ลบรายการใดรายการหนึ่งต่อไปนี้                                                                                                    |
|                          | <ul> <li>ราชการบันทึกที่เลือกไว้</li> <li>ราชการบันทึกที่มี ID ผู้ควบคุมที่ระบุ</li> <li>ราชการบันทึกที่มี ID คัวอย่างน้ำที่ระบุ<sup>8</sup></li> <li>ราชการบันทึกที่มี ID ด้วอย่างน้ำที่ระบุ<sup>8</sup></li> <li>ราชการทั้งหมดในบันทึกที่เลือกไว้</li> </ul> |
| Send Data<br>(ส่งข้อมูล) | ส่งราชการใคราชการหนึ่งต่อไปนี้ไปยังอุปกรณ์ทั้งหมดที่เชื่อมต่อโดยตรงกับอุปกรณ์ (เช่น เครื่องพิมพ์หรือแฟลชไครฟ์ USB)<br>และที่เชื่อมต่อกับอุปกรณ์ผ่าน LAN (เครื่องพิมพ์ผ่านเครือข่ายหรือเชิร์ฟเวอร์ FTP)                                                         |
|                          | <ul> <li>รายการบันทึกที่เลือกไว้</li> <li>รายการบันทึกในรอบเวลา</li> <li>รายการบันทึกที่มี ID ผู้ควบคุมที่ระบุ</li> <li>รายการบันทึกที่มี ID ด้วอย่างน้ำที่ระบุ<sup>8</sup></li> <li>รายการทั้งหมดในบันทึกที่เลือกไว้</li> </ul>                               |
| View<br>Graph (g         | แสดงราชการบันทึกการอ่านค่าที่มี ID ตัวอข่างน้ำเดียวกันในกราฟ ตัวเลือกนี้จะแสดงก็ค่อเมื่อเลือกบันทึกเปรียบเทียบหรือบันทึก<br>การอ่านค่าไว้เท่านั้น                                                                                                    |
| กราฟ)                    | หากต้องการเพิ่มรายการบันทึกสำหรับ ID ตัวอย่างน้ำอื่นในกราฟ ให้กด <b>Options (ดัวเลือก)&gt;Add Data (เพิ่มข้อมูล)</b><br>เลือก ID ด้วอย่างน้ำที่จะเพิ่มองในกราฟ                                                                                                 |
|                          | หากต้องการแสดงราขละเอียดของจุดข้อมูล ให้แตะที่จุดข้อมูลบนหน้าจอหรือกดลูกศร LEFT (ซ้าย) และ RIGHT (ขวา)<br>เพื่อเลือกจุดข้อมูล                                                                                                    |
|                          | Data points (จุดข้อมูล)—เลือกสัญลักษณ์ที่ใช้แทนจุดข้อมูล Control Limit (เส้นขอบเขต)—กำหนดค่าต่ำสุดและค่า<br>สูงสุดของการอ่านค่าที่แสดงบนกราฟ                                                                                                    |
|                          |                                                                                                    |

## 6.4 แสดงข้อมูลเกี่ยวกับอุปกรณ์

#### 1. กด Diagnostics (การวินิจฉัย)

2. เลือกตัวเลือก

| ตัวเลือก               | คำอริบาย                                                                       |
|------------------------|--------------------------------------------------------------------------------|
| ข้อมูลเกี่ยวกับอุปกรณ์ | แสดงรุ่น เวอร์ชัน หมายเลขประจำตัวเครื่อง ชื่อสถานที่ และที่อยู่ MAC ของอุปกรณ์ |

<sup>8</sup> ตัวเลือกนี้จะแสดงก็ต่อเมื่อเลือกบันทึกการอ่านก่าหรือบันทึกเปรียบเทียบไว้เท่านั้น

| ตัวเลือก                                     | คำอริบาย                                                                                                    |  |
|----------------------------------------------|----------------------------------------------------------------------------------------------------|--|
| ຕັ້ญູູງາພ                                    | แสดงสถานะของฝาปีด ขวดแก้วตัวอย่างน้ำ ความขุ่น การควบแน่น และความเปรอะเบื้อน หากแฟลชไครฟ์ USB<br>หรือ PC เชื่อมต่ออยู่กับอุปกรณ์ ให้กดไอกอนเพื่อส่งข้อมูลไปยังแฟลชไครฟ์ USB หรือ PC ตามความจำเป็น                                                         |  |
| Instrument Backup<br>(การสำรองข้อมูลอุปกรณ์) | Store (จัดเส็ม)—-บันทึกการสำรองข้อมูลการดั้งค่าอุปกรณ์และไฟล์บันทึกทั้งหมดลงในแฟลชไดรฟ์ USB<br>Restore (เรียกกิน)—กัดลอกการตั้งค่าอุปกรณ์ ไฟล์บันทึกค่าอ่าน และไฟล์บันทึกการเปรียบเทียบงากแฟลชไดรฟ์<br>USB ลงในอุปกรณ์ บันทึกทับการตั้งค่าอุปกรณ์ทั้งหมด |  |
| Instrument Update (กา<br>รอัปเดตอุปกรณ์)     | ดิคคั้งการอัปเดตอุปกรณ์ลงในอุปกรณ์ ใส่แฟลชไตรฟ์ USB ที่มีการอัปเดตอุปกรณ์เข้ากับพอร์ด USB                                                                                                    |  |
| Service Time (เวลา<br>บริการ)                | แสดงวันที่ที่บันทึกเป็นวันที่บริการครั้งถ่าสุดและวันที่บริการครั้งต่อไป เมื่อกำหนดเป็นเปิด ข้อความแจ้งเตือนบริการ<br>จะแสดงบนหน้าจอเมื่อถึงกำหนดการให้บริการแล้ว                                                                                         |  |
| Factory Service (บริการ<br>โรงงาน)           | สำหรับโรงงานเท่านั้น                                                                                                    |  |

# หัวข้อที่ 7 การปรับเทียบ

🛦 คำเตือน

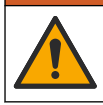

อาจได้รับอันตราขจากการสัมศัสสารเคมี ปฏิบัติตามขั้นตอนเพื่อความปลอดภัยในห้องปฏิบัติการ และสวมใส่อุปกรณ์ป้องกันทั้งหมด ให้ เหมาะสมในการดำเนินงานกับสารเคมีนั้นๆ ไปรดดูกฎระเบียบด้านความปลอดภัยได้ที่เอกสารข้อมูลด้านความปลอดภัยฉบับปัจจุบัน (MSDS/SDS)

อุปกรณ์ได้รับการปรับเทียบจากโรงงานและแหล่งกำเนิดแสงเลเซอร์มีความเสถียร ผู้ผลิตแนะนำให้ทำการตรวจสอบการปรับเทียบเป็นระขะ เพื่อให้มั่นใจว่าระบบทำงานตามที่ต้องการ ผู้ผลิตแนะนำให้ทำการปรับเทียบหลังงานช่อมแซมหรือบำรุงรักษาโดยรวม

## 7.1 การปรับแต่งการตั้งค่าการสอบเทียบ

เลือกโค้งสอบเทียบ ช่วงเวลาระหว่างการสอบเทียบแต่ละครั้ง และอีกมาก

- 1. กด Calibration (การสอบเทียบ)
- 2. กด Options (ดัวเลือก)>Calibration Setup (ตั้งค่าการสอบเทียบ)
- 3. เลือกตัวเลือก

| ตัวเลือก                                                                 | คำอธิบาย                                                                                                    |  |
|--------------------------------------------------------------------------|----------------------------------------------------------------------------------------------------|--|
| ได้งสอบเทียบ                                                             | ເລືອກປ່ຈະເການອຈມາຈະອານແລະ ໄດ້ຈັດອນເຫີຍນ (ช່วง) StablCal RapidCal (0–40 FNU) (ຄ່າເຈົ້ມຄໍ້ນ)—ກາວ<br>ຕອນເຫີຍນ 1 ຈຸດ (20 FNU)                                                                                                    |  |
| Verify after Cal.<br>(ขึ้นขันหลังสอบเทียบ)                               | กำหนดให้อุปกรณ์เริ่มการตรวจสอบทันทีหลังจากสอบเทียบอุปกรณ์ เมื่อกำหนดเป็นเปิด จะมีการวัดมาตรฐานการตรวจ<br>สอบทันทีหลังจากเสร็จสิ้นการสอบเทียบ                                                                                                    |  |
| Calibration<br>Reminder (แจ้งเดือน<br>สอบเทียบ)                          | ตั้งช่วงเวลาระหว่างการสอบเทียบ เมื่อถึงกำหนดสอบเทียบ หน้าจอจะแสดงการแจ้งเดือนและเครื่องหมายคำถามที่ไอกอน<br>การสอบเทียบที่ด้านบนสุดของหน้าจอ ตัวเลือก: OFF (ปัด) (ก่าเริ่มค้น), 1 day (1 วัน), 7 days (7 วัน),<br>30 days (30 วัน) หรือ 90 days (90 วัน) เมื่อการสอบเทียบเสร็จสิ้น เวลาการสอบเทียบจะถูกกำหนดให้เป็นสูบย์ |  |
| Reset to Factory<br>Calibration (รีเซ็ต<br>เป็นการสอบเทียบจาก<br>โรงงาน) | ดั้งก่าการสอบเทียบเป็นก่าเริ่มด้นจากโรงงาน                                                                                                    |  |

## 7.2 สอบเทียบอุปกรณ์

อุปกรณ์ได้รับการสอบเทียบจากโรงงานแล้ว

- ล็อกอินเข้าอุปกรณ์ดังนี้:
  - วางแท็ก RFID ผู้ควบคุมไว้ที่ด้านหน้าของโมดูล RFID หรือ
  - กด Login (สือกอิน) เลือก ID ผู้ควบคุมที่ต้องการแล้วกด Select (เลือก)
- สำหรับขวดแก้ว RFID ให้วางขวดแก้วไว้ที่ด้านหน้าโมดูล RFID โปรดดูรายละเอียดใน รูปที่ 5 การสอบเทียบจะเริ่มด้นขึ้น อุปกรณ์จะได้รับค่า หมายเลขล็อด วันหมดอายุและข้อมูลใบรับรองผลการตรวจวิเคราะห์ (COA) จากขวด แก้ว RFID
- 3. สำหรับขวดแก้วที่ไม่มี RFID ให้กด Calibration (การสอบเทียบ)
- เช็ดขวดแก้วด้วยผ้าที่ปราสจากขุยเพื่อขจัดสิ่งปนเปื้อน
   อย่าให้มีสิ่งปนเปื้อนดิดแก้ว โปรดดูรายละเอียดใน การป้องกันการปนเปื้อนในขวด ในหน้า 18
- 5. เช็ดพื้นผิวด้านนอกของขวดแก้วให้แห้งด้วยผ้าที่ปราสจากขุย อย่าลืมเช็ดกันขวดแก้วให้แห้ง
- คว่ำอย่างระมัดระวังอย่างน้อยสามครั้ง โปรดดูรายละเอียดใน รูปที่ 6 บันทึก: สำหรับขวดแก้ว StablCal โปรดดูเอกสารที่ให้มากับขวดแก้ว StablCal เพื่อเตรียมขวดแก้วสำหรับการใช้งาน
- 7. วางขวดแก้วในช่องใส่ขวดแก้ว
- 8. กด Start (เริ่มต้น)
- 9. ขึ้นขันค่าที่แสดงอยู่หรือป้อนค่าความขุ่นมาตรฐานที่แม่นขำ กด Read (อ่าน)
- 10. เมื่อวัคเสร็จแล้ว เอาขวคแก้วออก
- 11. ทำขั้นตอน 2 ถึง 10 อีกครั้งจนกว่าจะวัดทุกค่ามาตรฐานที่แสดงอยู่บนจอแสดงผลแล้ว
- 12. กด Store (จัดเก็บ) เพื่อเสร็จสิ้นการสอบเทียบและบันทึกผลลัพธ์ลงในบันทึกการสอบเทียบ
- 13. หากด้องการแสดงบันทึกการสอบเทียบ ให้กด Options (ดัวเลือก)>Calibration Log (บันทึกการสอบเทียบ) โปรดดูตัวเลือก เพิ่มเดิมที่ การแสดงข้อมูลที่บันทึก ในหน้า 23
- 14. หากด้องการส่งข้อมูลการสอบเทียบไปยังอุปกรณ์ภายนอกที่เชื่อมต่ออยู่กับอุปกรณ์ ให้กด Options (ดัวเลือก)>Send Data (ส่ง ช้อมูล) โปรดดูตัวเลือกเพิ่มเดิมที่ การแสดงข้อมูลที่บันทึก ในหน้า 23

### รูปที่ 5 วางขวดแก้ว RFID ไว้ที่ด้านหน้าโมดูล RFID

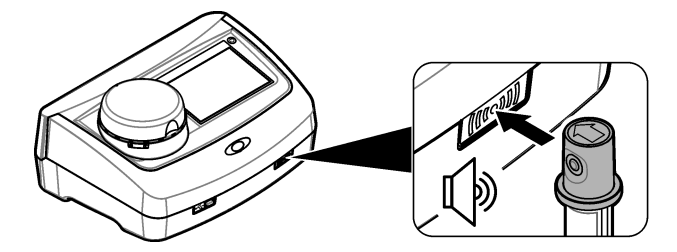

รูปที่ 6 คว่ำขวดแก้ว

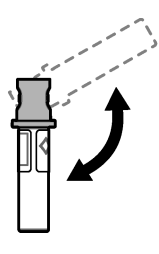

# หัวข้อที่ 8 Verification (การยืนยัน)

## 8.1 การปรับการตั้งค่าการตรวจสอบ

เลือกช่วงที่ขอมรับและหน่วยวัดสำหรับการขึ้นขันการสอบเทียบและอีกมากมาข

#### 1. กด Verification (การขึ้นขัน)

#### 2. กด Options (ดัวเลือก)>Verification Setup (การตั้งค่าการขึ้นขัน)

เลือกตัวเลือก

| ตัวเลือก                            | คำอริบาย                                                                                                    |  |
|-------------------------------------|----------------------------------------------------------------------------------------------------|--|
| Standard Value (ก่า                 | วัดมาตรฐานการตรวจสอบ ผลลัพธ์จะได้รับการบันทึกลงในอุปกรณ์ เพื่อผลลัพธ์ที่ดีที่สุด ควรวัดมาตรฐานการตรวจ                                                                                                    |  |
| มาตรฐาน)                            | สอบทันทีหลังจากการสอบเทียบ                                                                                                    |  |
| Verify after Cal. (ขึ้นขัน          | กำหนดให้อุปกรณ์เริ่มการตรวจสอบทันทีหลังจากสอบเทียบอุปกรณ์ เมื่อกำหนดเป็นเปิด จะมีการวัดมาตรฐานการ                                                                                                    |  |
| หลังสอบเทียบ)                       | ตรวจสอบทันทีหลังจากเสร็จสิ้นการสอบเทียบ                                                                                                    |  |
| Acceptance Range<br>(ช่วงที่ขอมรับ) | กำหนดผลต่างสูงสุดที่ขอมรับได้ระหว่างกำที่บันทึกไว้ของมาครฐานการครวจสอบและก่าที่ครวจวัคได้ของมาครฐาน<br>การตรวจสอบในระหว่างการตรวจสอบ <b>หน่วย</b> —กำหนดช่วงที่ขอมรับสำหรับการตรวจสอบเป็นเปอร์เซ็นด์ (1 ถึง<br>99%) หรือค่า NTU (0.015 ถึง 100.00 NTU) ตัวเลือก: % หรือ NTU (หรือ mNTU) |  |
| Verification                        | กำหนดรอบเวลาระหว่างการตรวจสอบการสอบเทียบ หน้าขอจะแสดงการแจ้งเดือนเมื่อถึงกำหนุดการดรวจสอบ ด้ว                                                                                                    |  |
| Reminder (เดือนตรวจ                 | เสือก: OFF (ปีด) (ก่าเริ่มดื่น), 1 วัน, 7 วัน, 30 วัน หรือ 90 วัน เมื่อการตรวจสอบเสร็จสิ้น เวลาการตรวจสอบ                                                                                                    |  |
| สอบ)                                | จะถูกกำหนดให้เป็นศูนย์                                                                                                    |  |

## 8.2 การคำเนินการตรวจสอบการสอบเทียบ

ทำการขึ้นขันการสอบเทียบตามความจำเป็นเพื่อให้แน่ใจว่าอุปกรณ์ขังคงไม่เบี่ยงเบนออกจากมาตรฐาน

- 1. ล็อกอินเข้าอุปกรณ์ดังนี้:
  - วางแท็ก RFID ผู้ควบคุมไว้ที่ด้านหน้าของโมดูล RFID หรือ
  - กด Login (ล็อกอิน) เลือก ID ผู้ควบคุมที่ต้องการแล้วกด Select (เลือก)
- 2. กด Verification (การขึ้นขัน)
- เช็ดขวดแก้วมาตรฐานการขึ้นขันด้วยผ้าที่ปราสงากขุยเพื่อขจัดสิ่งปนเปื้อน อย่าให้มีสิ่งปนเปื้อนติดแก้ว โปรดดูรายละเอียดใน การป้องกันการปนเปื้อนในขวด ในหน้า 18
- 4. เช็ดพื้นผิวด้านนอกของขวดแก้วให้แห้งด้วยผ้าที่ปราสจากขุย อย่าลืมเช็ดกันขวดแก้วให้แห้ง
- 5. กว่ำขวดแก้วอย่างระมัดระวังสามกรั้ง โปรดดูรายละเอียดใน รูปที่ 6 ในหน้า 26
- 6. วางขวดแก้วในช่องใส่ขวดแก้ว
- 7. กด Start (เริ่มค้น)
- 8. ขึ้นขันค่าที่แสดงอยู่หรือป้อนค่าความขุ่นมาตรฐานที่แม่นขำ กด Read (อ่าน)
- เมื่อวัดเสร็จแล้ว เอาขวดแก้วออก

การขึ้นขันจะได้รับการบันทึกลงในบันทึกการขึ้นขัน

- 10. หากต้องการแสดงบันทึกการขึ้นขัน ให้กด Options (ดัวเลือก)>Verification Log (บันทึกการขึ้นขัน) โปรดดูดัวเลือกเพิ่มเดิมที่ การแสดงข้อมูลที่บันทึก ในหน้า 23
- 11. หากด้องการส่งข้อมูลการขึ้นขันไปยังอุปกรณ์ภายนอกที่เชื่อมต่ออยู่กับอุปกรณ์ ให้กด Options (ดัวเลือก)>Send Data (ส่ง ช้อมูล) โปรคดูตัวเลือกเพิ่มเติมที่ การแสดงข้อมูลที่บันทึก ในหน้า 23

## หัวข้อที่ 9 การดูแลรักษา

## 🛦 ข้อควรระวัง

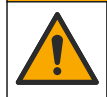

อันตรายหลายประการ บุคลากรผู้เชี่ยวชาญเท่านั้นที่ควรคำเนินการตามขั้นตอนที่ระบุในเอกสารส่วนนี้

## 🗚 ข้อควรระวัง

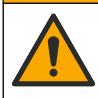

อาจได้รับอันครายจากการสัมผัสสารเคมี ปฏิบัติตามขั้นคอนเพื่อความปลอดภัยในห้องปฏิบัติการ และสวมใส่อุปกรณ์ป้องกันทั้งหมด ให้ เหมาะสมในการดำเนินงานกับสารเคมีนั้นๆ ไปรดดูกฎระเบียบด้านความปลอดภัยได้ที่เอกสารข้อมูลด้านความปลอดภัยฉบับป้งจุบัน (MSDS/SDS)

## 🗚 ข้อควรระวัง

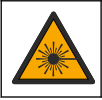

อาจทำให้เกิดการบาดเจ็บได้ ห้ามถอดฝาออกจากอุปกรณ์ อุปกรณ์นี้เป็นอุปกรณ์ที่ใช้เลเซอร์ และผู้ใช้มีความเสี่ยงต่อการบาดเจ็บ หากโดนแสง เลเซอร์

### หมายเหตุ

ห้ามถอดแขกขึ้นส่วนอุปกรณ์ในการบำรุงรักษา หากจำเป็นด้องทำความสะอาคหรือซ่อมแซมส่วนประกอบภายใน ให้ทำการติดต่อผู้ผลิต

## 9.1 ทำความสะอาคสิ่งที่หกล้น

🛦 ข้อควรระวัง

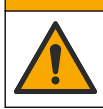

อาจได้รับอันตราขจากการสัมผัสสารเคมี การกำจัดสารเคมีและของเสียตามกฎข้อบังคับของท้องถิ่น ภูมิภาค และประเทศ

- 1. โปรดเชื่อฟังระเบียบเกี่ยวกับความปลอดภัยของสถานที่ในการควบคุมการรั่วไหล
- 2. ทิ้งของเสียตามระเบียบที่ใช้บังคับ

## 9.2 การทำความสะอาคอุปกรณ์

ทำความสะอาคภาขนอกของอุปกรณ์ด้วยผ้าชุบน้ำหมาดๆ แล้วเช็ดอุปกรณ์ให้แห้ง

## 9.3 การทำความสะอาคขวคบรรจุตัวอย่างน้ำ

## 🛦 ข้อควรระวัง

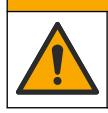

อาจได้รับอันครายจากการสัมผัสสารเกมี ปฏิบัติตามขั้นดอนเพื่อความปลอดภัยให้ร้องปฏิบัติการ และสวมใส่อุปกรณ์ป้องกันทั้งหมด ให้ เหมาะสมในการดำเนินงานกับสารเกมีนั้นๆ โปรดดูกฎระเบียบด้านความปลอดภัยได้ที่เอกสารข้อมูลด้านความปลอดภัยฉบับป้งจุบัน (MSDS/SDS)

ทำความสะอาดขวดบรรจุตัวอย่างน้ำเมื่อมีสิ่งปนเปื้อนในขวดบรรจุตัวอย่างน้ำหลังจากล้างขวดแล้ว

#### สิ่งที่ด้องเครียม:

- กรคไฮโครคลอริก (ความเข้มข้น 10%)
- สารทำความสะอาดสำหรับแก้วที่ใช้ในห้องปฏิบัติการ (ความเข้มข้น 0.1%)
- น้ำกลั่นหรือน้ำที่ปราสจากไอออน
- น้ำผสมเจือจาง
- ที่เช็ดขวด (เลือกใช้ได้)
- ผ้าที่ปราศจากขุย
- 1. แช่พื้นผิวด้านนอกและด้านในของขวดบรรจุตัวอย่างน้ำและฝาปิดในกรดไฮโดรคลอริก 10% ไว้นาน 15 นาที
- ทำกวามสะอาดพื้นผิวด้านนอกและด้านในของขวดบรรจุตัวอย่างน้ำและฝาปิดด้วยสารทำกวามสะอาดสำหรับแก้วที่ใช้ในห้องปฏิบัติการ (กวามเข้มข้น 0.1%)
- ล้างขวดบรรงุตัวอย่างน้ำในน้ำกลั่นหรือน้ำที่ปราสงากไอออนให้ทั่วสามรอบ

**บันทึก:** หากขวดบรรดด้วออ่างน้ำนั้นใช้ในการครวจวัดด้วออ่างน้ำที่มีความขุ่นในช่วงด่ำหรือน้ำผสมเจือจาง ให้สังขวดในน้ำผสมเจือจาง (ไม่ล้างในน้ำกลั่น หรือน้ำที่ปราสจากไอออน)

- ใช้ที่เช็ดขวดเช็ดทำความสะอาดขวดบรรจุดัวอย่างน้ำ เพื่อผลลัพธ์ที่ดีที่สุด จากนั้นล้างขวดบรรจุด้วอย่างน้ำให้ทั่วอีกครั้ง โปรดดูราย ละเอียดใน รูปที่ 7
- 5. เช็ดพื้นผิวด้านนอกของเซลล์บรรจุสารละลายให้แห้งด้วยผ้านุ่มที่ปราสจากขุย อย่าผึ่งแห้งขวดบรรจุตัวอย่างน้ำ
- สำหรับการเก็บรักษา ให้เดิมน้ำกลั่นหรือน้ำที่ปราสจากไอออนใส่ในขวดบรรจุดัวอย่างน้ำ มันทึก: หากขวดบรรจุดัวอย่างน้ำนั้นใช้ในการตรวจวัดด้วอย่างน้ำที่มีความขุ่นในช่วงต่ำหรือน้ำผสมเจือจาง ให้เดิมน้ำผสมเจือจางใส่ในขวดบรรจุด้วอย่างน้ำ (ไม่ใช่น้ำกลั่นหรือน้ำที่ปราสจากไอออบ)
- 7. ปีดฝาขวดทันทีเพื่อรักษากวามชื้นภายในขวด

### รูปที่ 7 การทำกวามสะอาดขวดด้วยที่เช็ดขวด (เลือกใช้ได้)

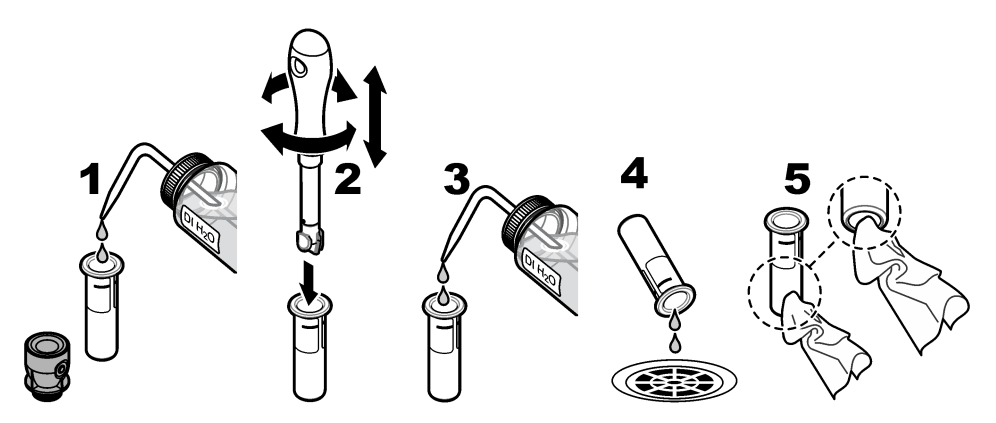

## 9.4 การทำความสะอาคช่องใส่ขวค

ทำความสะอาคช่องใส่ขวดก็ต่อเมื่อช่องบรรจุมีสิ่งปนเปื้อนเท่านั้น ตรวจสอบให้แน่ใจว่าเครื่องมือที่ใช้ทำความสะอาคช่องใส่ขวดมีผิวหน้านุ่ม และไม่ทำให้อุปกรณ์เสียหาย ตาราง 3 แสดงตัวเลือกของวิธีทำความสะอาคช่องใส่ขวด

#### ตาราง 3 ตัวเลือกในการทำความสะอาด

| สิ่งปนเปื้อน   | ศัวเลือก                                           |  |
|----------------|----------------------------------------------------|--|
| ស៊ីប           | ที่เช็ดช่องใส่ขวด ผ้าไมโครไฟเบอร์ ผ้าที่ปราสงากขุย |  |
| ของเหลว น้ำมัน | ผ้า น้ำ และสารทำความสะอาด                          |  |

## หัวข้อที่ 10 การแก้ไขปัญหา

| ข้อกวาม                                                                                | แนวทางแก้ไขบัญหา                                                                                                    |  |
|----------------------------------------------------------------------------------------|----------------------------------------------------------------------------------------------------|--|
| การเริ่มทำงาน                                                                          |                                                                                                    |  |
| The self-check stopped (การตรวจสอบภายใน<br>ระบบหตุดทำงาน)<br>ทำความสะอาดช่องใส่ขวดแก้ว | ช่องขวดแก้วสกปรก ปิดเครื่อง ทำความสะอาคช่องใส่ขวดแก้ว โปรคดูรายละเอียดใน การทำความ<br>สะอาคช่องใส่ขวด ในหน้า 29 เปิด หากตรวจสอบด้วยตนเองไม่สำเร็จ โปรคดิดด่อฝ่ายให้บริการ<br>ทางเทคนิก |  |
| The self-check stopped. (การตรวจสอบ<br>ภายในระบบหยุดทั้งงาน)<br>ปัดฝาปิด               | ปิดฝาปิด กด <b>Close (ปิด)</b>                                                                                                    |  |

| ข้อกวาม                                                                                                  | แนวทางแก้ไขปัญหา                                                                                                    |
|----------------------------------------------------------------------------------------------------|----------------------------------------------------------------------------------------------------|
| The self-check stopped. (การตรวจสอบ<br>ภาฮในระบบหยุดท้างาน)<br>Hardware error. (ฮาร์ดแวร์เกิดข้อผิดพลาด) | ปีดเครื่อง รอ 20 วินาที แล้วเปิดเครื่องอีกครั้ง หากการดรวจสอบภายในระบบไม่สำเร็จ ให้บันทึก<br>หมายแถงข้อผิดพลาด และติดต่อฝ่ายให้บริการทางเทกนิค                                                                       |
| Error [x] (เกิดข้อผิดพลาด)                                                                               |                                                                                                    |
| The self-check stopped (การตรวจสอบภายใน<br>ระบบหยุดทำงาน)                                                | ดิดต่อฝ่ายให้บริการทางเทคนิก                                                                                                    |
| The light source is not stable (แหล่งกำเนิด<br>แสงไม่เสถียร)                                             |                                                                                                    |
| The last update was not completed (กา<br>รอัปเดตครั้งถ่าสุดไม่สำเร็จ)                                    | เชื่อมต่อแฟลชไตรฟ์ USB เข้ากับอุปกรณ์เพื่อติดตั้งไฟล์อัปเดดอุปกรณ์ ทำตามขั้นตอนที่แสดงอยู่<br>บนหน้าจอ                                                                                                    |
| Update the instrument (อัปเดตอุปกรณ์)                                                                    |                                                                                                    |
| Next calibration is due! (ถึงกำหนดสอบเทียบ<br>ครั้งค่อไปแล้ว!)                                           | สอบเทียบอุปกรณ์ โปรคดูราขละเอียดใน สอบเทียบอุปกรณ์ ในหน้า 26<br><i>มันทึก: มีการกำหนดให้เปิดการแจ้งเดือนการสอบเทียบ โปรคดูราขละเอียดใน</i> การปรับแต่งการตั้งกำการสอบเทียบ<br><i>ในหน้า</i> 25                       |
| Next service is due! (ถึงกำหนดบริการครั้งต่อ<br>ไปแถ้ว!)                                                 | ติดต่อฝ่ายให้บริการทางเทคนิค<br><b>บันทึก:</b> มีการกำหนดให้เปิดการแจ้งเดือนบริการ <i>โปรดดูราขฉะเอียดใน</i> แสดงข้อมูลเกี่ยวกับอุปกรณ์ <i>ในหน้า</i> 24                                                             |
| Next verification is due! (ถึงกำหนดขึ้นขันครั้ง<br>ด่อไปแล้ว!)                                           | ดำเนินการขึ้นขันการสอบเทียบ โปรดดูราขละเอียดใน การดำเนินการตรวจสอบการสอบเทียบ<br>ในหน้า 27<br><b>บันทึก:</b> มีการกำหนดให้เปิดการแจ้งเดือนขึ้นขัน <i>โปรดดูราขละเอียดใน</i> การปรับการตั้งก่าการตรวจสอบ<br>ในหน้า 27 |
| การอ่านค่า                                                                                               |                                                                                                    |
| ทำความสะอาดขวดแก้ว                                                                                       | เช็ดขวดแก้วบรรจุดัวอย่างน้ำด้วยผ้าที่ปราหจากขุยเพื่อขจัดสิ่งปนเปื้อนและหยดน้ำออกจากแก้ว                                                                                                    |
| Hardware error / instrument error<br>(ฮาร์ดแวร์เกิดข้อผิดพลาด / อุปกรณ์เกิดข้อผิดพลาด)                   | ปิดเครื่อง รอ 20 วินาที แล้วเปิดเครื่องอีกครั้ง หากปัญหายังเกิดขึ้นอยู่ โปรดติดต่อฝ่ายให้บริการ<br>ทางเทคนิก                                                                                                    |
| The calibration range is exceeded. (เกิน<br>ช่วงการสอบเทียบ)                                             | ความขุ่นที่ตรวจวัดได้มากกว่าช่วงการสอบเทียบของอุปกรณ์ เลือกโต้งสอบเทียบที่มีช่วงการตรวจ<br>วัดครบทุกช่วง โปรดดูรายละเอียดใน การปรับแต่งการตั้งก่าการสอบเทียบ ในหน้า 25                                               |
| The measurement range is exceeded.<br>(เกินช่วงการตรวจวัด)                                               | ความขุ่นที่ตรวจวัดได้มากกว่าช่วงการตรวจวัดของอุปกรณ์                                                                                                    |
| การสอบเทียบ/การยืนยัน                                                                                    |                                                                                                    |
| Instrument error (อุปกรณ์เกิดข้อผิดพลาด)                                                                 | ครวจสอบมาตรฐาน เริ่มการสอบเทียบหรือการขึ้นขั้นอีกครั้ง<br>หากการสอบเทียบ (หรือการขึ้นชั่น) ไม่สำเร็จ โปรดดิดด่อฝ่ายให้บริการทางเทคนิค                                                                                |
| The standard is not stable. (มาดรฐานไม่<br>เสถียร)                                                       | ใช้มาตรฐานการสอบเทียบที่ถูกต้อง คว่ำขวดมาตรฐานงนกว่างะไม่มีฟองหรืออนุภาคขนาดใหญ่<br>ปรากฏให้เห็น                                                                                                    |
| The standard value is out of the<br>measurement range. (ค่ามาตรฐานอยู่นอกช่วง<br>การตรวจวัค)             | ใช้มาตรฐานการสอบเทียบที่ถูกต้อง คว่ำขวดมาตรฐาน ตรวจสอบว่าทำการตรวจวัดมาตรฐานตาม<br>สำคับจากน้อยไปหามาก                                                                                                    |
| The standard value is too low. (ก่ามาดรฐาน<br>ด้ำเกินไป)                                                 | ใส่มาตรฐานการสอบเทียบที่ไม่ถูกค้องในช่องใส่ขวด ตรวจสอบว่ามาตรฐานยังไม่หมดอายุ<br>ใส่มาตรฐานการสอบเทียบที่ถูกค้องในช่องใส่ขวด ค้องทำการกว่ำขวดมาตรฐาน                                                                 |
| The standard value is too high. (ก่า<br>มาดรฐานสูงเกินไป)                                                | ใส่มาตรฐานการสอบเทียบที่ไม่ถูกต้องในช่องใส่ขวด ดรวงสอบว่ามาตรฐานยังไม่หมดอายุ<br>ใส่มาตรฐานการสอบเทียบที่ถูกต้องในช่องใส่ขวด                                                                                         |

| ข้อกวาม                                                                                  | แนวทางแก้ไขปัญหา                                                                                                    |
|------------------------------------------------------------------------------------------|----------------------------------------------------------------------------------------------------|
| Verification failed. (การขึ้นขันถ้มเหลว)                                                 | ตรวจสอบมาตรฐานการขึ้นขัน สอบเทียบอุปกรณ์ โปรดดูราขละเอียดใน สอบเทียบอุปกรณ์<br>ในหน้า 26                                                                                                    |
|                                                                                          | หากการขึ้นขันไม่สำเร็จ ให้กด Calibration (การสอบเทียบ)>Options (ด้ว<br>เสือก)>Calibration Setup (การตั้งค่าการสอบเทียบ)>Reset to Factory<br>Calibration (รีเซ็ดเป็นการสอบเทียบจากโรงงาน)>OK (ดกลง)               |
| การเปรียบเทียบการตรวจวัดในกระบวนการและการตรวจ                                            | วัดในห้องปฏิบัติการ                                                                                                    |
| Measurement values are not the same<br>(ทำวัดไม่เหมือนกัน)                               | กลิกลิงค์เพื่อรับข้อมูลแก้ไขปัญหา วิธีแก้ไขปัญหาทั่วไปมีดังนี้:                                                                                                    |
|                                                                                          | <ul> <li>ทำความสะอาดขวดแก้ว ไปรดดูราขละเอียดใน การทำความสะอาดขวดบรรงุด้วอย่างน้ำ<br/>ในหน้า 28</li> </ul>                                                                                                    |
|                                                                                          | <ul> <li>สอบเทียบได้งสอบเทียบของอุปกรณ์ให้เหมือนกับได้งสอบเทียบของอุปกรณ์ที่ใช้ใน<br/>กระบวนการ ใช้มาตรฐานเดียวกันในการสอบเทียบกระบวนการและอุปกรณ์ในห้องปฏิบัติการ<br/>ตรวจสอบว่ามาตรฐานยังไม่หมดอายุ</li> </ul> |
|                                                                                          | <ul> <li>ตั้งค่า Bubble Reject (ปฏิเสธหากมีฟอง) เป็นเปิด โปรดดูรายละเอียดใน การกำหนดการ<br/>ตั้งค่าการตรวจวัด ในหน้า 15</li> </ul>                                                                               |
|                                                                                          | <ul> <li>มีเวลามากเกินไประหว่างการวัดในกระบวนการและการดรวจวัดในห้องปฏิบัติการ</li> <li>ทำความสะอาดช่องใส่ขวดแก้ว</li> </ul>                                                                                      |
| การอัปเดตอุปกรณ์                                                                         |                                                                                                    |
| Copy from USB Memory failed (กัดลอกจาก<br>หน่วยความจำ USB ไม่สำเร็จ)                     | ลบไฟล์ขนาดใหญ่ที่ใช้พื้นที่มากเกินไปออกงากแฟลชไดรฟ์ USB เริ่มขั้นตอนการอัปเดตอุปกรณ์<br>อีกครั้ง                                                                                                    |
|                                                                                          | อบไฟล์อัปเดดอุปกรณ์ออกงากแฟลษไตรฟ์ USB บันทึกไฟล์อัปเดดอุปกรณ์ลงในแฟลษไตรฟ์<br>USB อีกครั้ง                                                                                                    |
|                                                                                          | ต่อแฟลชไตรฟ์ USB กับอุปกรณ์ เริ่มขั้นตอนการอัปเดตอุปกรณ์อีกครั้ง                                                                                                    |
| Instrument update file is missing (ไม่มีไฟล์<br>อัปเดดอุปกรณ์)                           |                                                                                                    |
| Instrument update file is corrupt (ไฟล์อัปเด<br>ดอปกรณ์เสียหาย)                          | อบไฟล์อัปเดตอุปกรณ์ออกจากแฟลชไตรฟ์ USB บันทึกไฟล์อัปเดตอุปกรณ์ลงในแฟลชไตรฟ์<br>USB อีกครั้ง                                                                                                    |
| Update script file is corrupt (ไฟล์สกริปด์อัป<br>เดดเสียหาย)                             | ี ค่อแฟลชไดรฟ์ USB กับอุปกรณ์ เริ่มขันตอนการอัปเดตอุปกรณ์อีกกรัง                                                                                                    |
| Not enough memory to update the<br>instrument (มีหน่วยความจำไม่พอที่จะอัปเดตอุ<br>ปกรณ์) | ติดต่อฝ่ายให้บริการทางเทกนิค                                                                                                    |
| USB memory is not connected. (ไม่ได้ต่อ<br>หน่วยความจำ USB)                              | ต่อแฟลชไครฟ์ USB กับอุปกรณ์ ตรวจสอบว่ามีระบบไฟล์ "FAT32" ติดตั้งอยู่บนแฟลชไครฟ์<br>USB แล้ว                                                                                                    |
|                                                                                          | ปิดเครื่อง รอ 20 วินาที แล้วเปิดเครื่องอีกครั้ง ค่อแฟลชไตรฟ์ USB เริ่มขั้นตอนการอัปเดตอุ<br>ปกรณ์อีกครั้ง                                                                                                    |
| อ่าน/เขียนข้อมูลในแฟลชไครฟ์ USB                                                          |                                                                                                    |
| Cannot write to USB memory (ไม่สามารถ<br>เขียนข้อมูลองในหน่วยความจำ USB)                 | ต่อแฟลชไครฟ์ USB กับอุปกรณ์ ตรวงสอบว่ามีระบบไฟล์ "FAT32" ติดตั้งอยู่บนแฟลชไครฟ์<br>USB แล้ว                                                                                                    |
| Cannot read from USB memory (ไม่                                                         | ปัดเครื่อง so 20 วินาที แล้วเปิดเครื่องอีกครั้ง ดูพื้นที่ว่างที่เหลืออยู่บนแฟลชไดรฟ์ USB                                                                                                    |
| สามารถอ่านข้อมูลในหน่วยความจำ USB)                                                       | ปัดเกรือง รอ 20 วินาที แล้วเปิดเกรืองอีกกรัง ต่อแฟลชไดรฟ์ USB กับอุปกรณ์                                                                                                    |

| ข้อกวาม                                                                                                    | แนวทางแก้ไขปัญหา                                                                                                    |  |
|----------------------------------------------------------------------------------------------------|----------------------------------------------------------------------------------------------------|--|
| เรียกคืนการสำรองข้อมูล                                                                                                    |                                                                                                    |  |
| No instrument backup is available. (ไม่มี<br>การสำรองข้อมูลอุปกรณ์)                                                                                             | ต่อแฟลชไตรฟ์ USB กับอุปกรณ์ ตรวจสอบว่ามีระบบไฟล์ "FAT32" ติดคั้งอยู่บนแฟลชไตรฟ์<br>USB แล้ว                                                     |  |
| Not able to restore the backup (ไม่สามารถ<br>เรียกคืนการสำรองข้อมูล)                                                                                            | ปิดเครื่อง รอ 20 วินาที แล้วเปิดเครื่องอีกครั้ง ต่อแฟลชไดรฟ์ USB เริ่มขั้นตอนการอัปเดตอุ<br>ปกรณ์อีกครั้ง                                       |  |
| การรักษาความปลอดภัย                                                                                                    |                                                                                                    |  |
| Invalid password (รหัสผ่านไม่ถูกต้อง)                                                                                                    | ป้อนรหัสผ่านที่ถูกค้อง หากรหัสผ่านสูญหาย โปรดดิดต่อฝ่ายให้บริการทางเทคนิก                                                                       |  |
| ส่งข้อมูล                                                                                                    |                                                                                                    |  |
| Connect a receiving device. (เชื่อมต่อ<br>อุปกรณ์ปลายทาง)                                                                                                    | ตรวงสอบการเชื่อมต่ออุปกรณ์ กำหนดการดั้งก่า Auto Send (ส่งอัดไนมัติ) เป็นปีด โปรดดูราย<br>ละเอียดใน การกำหนดการตั้งก่าการตรวงวัด ในหน้า 15       |  |
| เพิ่ม ID ด้วอย่างน้ำจากราชการ                                                                                                    |                                                                                                    |  |
| No valid data found (ไม่พบข้อมูลที่ถูกค้อง)                                                                                                    | ไม่พบไฟล์ ID ด้วอข่างน้ำบนแฟลชไดรฟ์ USB                                                                                                    |  |
| Not able to read sampling date. (ไม่<br>สามารถอ่านค่าวันที่สุ่มตัวอย่าง)                                                                                        | ตรวจสอบว่าวันที่และเวลาอยู่ในรูปแบบ dd.mm.yyyy hh:mm                                                                                            |  |
| The instrument cannot read the Sample<br>ID (อุปกรณ์ไม่สามารถอ่านก่า ID ด้วอย่างน้ำ)                                                                            | ตรวงสอบสตริงข้อกวาม โปรคดูราขละเอียดใน นำเข้า ID ตัวอย่างน้ำ (ไม่บังกับ) ในหน้า 14                                                              |  |
| ปัญหา/ข้อผิดพลาด: วันที่ไม่ถูกด้อง<br>(Problem/Error: Incorrect date)<br>Possible cause: The wrong date format.<br>(สาเหตุที่เป็นไปได้: รูปแบบวันที่ไม่ถูกต้อง) | ตรวจสอบว่าวันที่และเวลาอยู่ในรูปแบบ dd.mm.yyyy hh:mm                                                                                            |  |
| The sample ID list full. Data has not<br>been added. (ราชการ ID ด้วอช่างน้ำมีข้อมูลเด็ม<br>แล้ว) Data has not been added (ฮังไม่ได้เพิ่ม<br>ข้อมูล)             | ลบ ID ดัวอย่างน้ำที่ไม่ได้ใช้ เพิ่ม ID ดัวอย่างน้ำใหม่                                                                                          |  |
| เอกสาร/วิดีโอ                                                                                                    |                                                                                                    |  |
| เอกสารไม่ปรากฏบนจอแสดงผล                                                                                                    | ตรวจสอบให้แน่ใจว่าเอกสารถูกบันทึกเป็นไฟล์ PDF                                                                                                   |  |
| Not enough memory to store the<br>document (มีหน่วยความจำไม่พอที่จัดเก็บเอกสาร)                                                                                 | ลบเอกสารอื่นๆ แล้วเพิ่มเอกสารอีกครั้ง                                                                                                    |  |
| Cannot delete the document (ไม่สามารถลบ<br>เอกสารได้)                                                                                                    | ติดต่อฝ่ายให้บริการทางเทกนิก                                                                                                    |  |
| Cannot store the document (ไม่สามารถจัด<br>เก็บเอกสารได้)                                                                                                    | ติดต่อฝ่ายให้บริการทางเทกนิก                                                                                                    |  |
| Cannot open the manual (ไม่สามารถเปิดคู่มือ<br>ได้)                                                                                                    | ตรวงสอบให้แน่ใจว่าฟอร์แมดของเอกสารคือ PDF                                                                                                    |  |
| The video format is not supported (ไม่<br>รองรับฟอร์แมดของวิดีโอ)                                                                                               | ตรวงสอบให้แน่ใจว่าฟอร์แมดของวิดีโอคือ AVI (Codec XVID) โดยที่มีความละเอียดขนาด<br>640 x 480 พิกเซล ตรวจสอบให้แน่ใจว่าขนาดของวิดีโอไม่เกิน 10 Mb |  |
| The video does not play (เล่นวิดีโอไม่ได้)                                                                                                    | ไฟล์วิดีโอเสียหาย                                                                                                    |  |

| ข้อความ                                                                                                    | แนวทางแก้ไขบัญหา                                                                                                    |  |
|----------------------------------------------------------------------------------------------------|----------------------------------------------------------------------------------------------------|--|
| อีเซอร์เน็ต/การเชื่อมต่อ LAN                                                                                       |                                                                                                    |  |
| Network authentication failed (การพิสูงน์ตัว<br>ตนกับเครือข่ายส้มเหลว)                                             | ป้อนชื่อผู้ใช้และรหัสผ่านที่ถูกต้อง ครวจสอบให้แน่ใจว่าการตั้งก่าเครือข่ายได้รับการกำหนดก่า                                                       |  |
| LAN Connection failed (การเชื่อมด่อ LAN ล้ม<br>เหลว)                                                               | อข่างถูกด้อง                                                                                                    |  |
| Automatic retrieval of the local IP<br>address failed! (การดึงที่อยู่ IP ท้องถิ่นโดย<br>อัดโนมัติส้มเหลว!)         | ไม่มีการเชื่อมต่อกับเซิร์ฟเวอร์ DHCP ติดต่อผู้ดูแลระบบเกรือข่าย<br>หากเซิร์ฟเวอร์ DHCP ไม่ได้เปิดใช้งาน ให้ป้อนที่อยู่ IP สำหรับอุปกรณ์ด้วยตนเอง |  |
| Setting IP-address failed! (การตั้งค่าที่อยู่ IP<br>ล้มเหลว!)                                                      |                                                                                                    |  |
| Setting subnet-mask failed! (การตั้งกำซับเน็ต<br>มาสก์ล้มเหลว!)                                                    |                                                                                                    |  |
| Setting default gateway failed! (การตั้งก่า<br>เกตเวย์เริ่มต้นล้มเหลว!)                                            | <u>⊖_', ∛, , , , , , , , , , , , , , , ,</u>                                                                                                    |  |
| Mounting network drive failed! (การติดตั้ง<br>ไดรฟ์เครือข่ายล้มเหลว!)                                              | ( ดดดอผู้ดูแลระบบเครือข่าข หากจำเป็น ให้ติดต่อฝ่ายให้บริการทางเทกนิก                                                                             |  |
| FTP connection failed (การเชื่อมต่อ FTP ล้ม<br>เหลว!)                                                              |                                                                                                    |  |
| Verify network configuration (ตรวจสอบการ<br>ตั้งค่าเครือข่าข)                                                      |                                                                                                    |  |
| Files did not save to the network share<br>(ไม่ได้บันทึกไฟล์ลงในเครือข่ายร่วมกัน)                                  | ตรวจสอบให้แน่ใจว่าได้กำหนดสิทธิ์การเข้าถึงไดเรกทอรีเครือข่ายร่วมกันอย่างถูกต้องแล้ว                                                              |  |
| No connection to the web server (ไม่มีการ<br>เชื่อมต่อไปยังเว็บเซิร์ฟเวอร์)                                        | ลองเชื่อมต่ออุปกรณ์กับ LAN อีกครั้งในภาชหลัง ตรวจสอบให้แน่ใจว่าอุปกรณ์เชื่อมต่ออยู่กับ<br>เครือข่าย                                              |  |
| RFID                                                                                                    |                                                                                                    |  |
| Standard expired (มาตรฐานหมดอายุแถ้ว)<br>Continue? (ดำเนินการต่อหรือไม่)                                           | ใช้มาตรฐานที่ยังไม่หมดอายุ                                                                                                    |  |
| Primary standard is write protected<br>(มาตรฐานหลักมีการป้องกันการเขียน)                                           | คำมาดรฐานการขึ้นขันไม่สามารถบันทึกไว้ในมาดรฐานการสอบเทียบได้                                                                                     |  |
| Measured value is out of nominal value<br>range (ก่าที่วัดได้อยู่นอกช่วงก่าที่ระบุ)                                | ค่าที่วัดได้ไม่ได้อยู่ในช่วงมาดรฐานนี้ ช่วงมาดรฐาน 10 NTU คือ 5 ถึง 15 NTU ช่วงแท่งแก้ว<br>ดรวจสอบคือ < 0.1 NTU คือ 0 ถึง 0.1 NTU                |  |
|                                                                                                    | ใช้มาตรฐานที่ถูกต้อง ตรวงสอบว่ามาตรฐานขังไม่หมดอาขุ วัดมาตรฐานอีกกรั้ง                                                                           |  |
| No act. value on RFID tag (ไม่มีค่า act. ใน<br>แท็ก RFID) Read standard? (อ่านมาตรฐาน<br>หรือไม่)                  | วัดมาตรฐานการขึ้นขันครั้งแรกในอุปกรณ์ที่ได้สอบเทียบไปเมื่อเร็วๆ นี้                                                                              |  |
| Measured with different calibration (วัด<br>ด้วยการสอบเทียบที่แดกด่าง) Read standard?<br>(อ่านมาดรฐานหรือไม่)      | มาดรฐานการขึ้นขันได้รับการดรวจหาโค้งสอบเทียบที่แตกต่างกัน (เช่น StablCal,<br>Formazin, SDVB, ความเข้มข้น หรือแบบกำหนดเอง)                        |  |
| Measured with different instrument type<br>(วัดด้วยประเภทอุปกรณ์ที่แตกต่าง) Read<br>standard? (อ่านมาตรฐานหรือไม่) | มาตรฐานการขึ้นขันได้รับการตรวจในประเภทอุปกรณ์ที่แตกต่าง (เช่น เฉเซอร์ที่แตกต่าง)                                                                 |  |

## 10.1 นำฟองอากาศออกจากตัวอย่าง

ฟองอากาศสามารถก่อให้เกิดค่าอ่านที่ไม่คงที่ได้ ใช้วิธีการไล่แก๊สเพื่อนำอากาศหรือแก๊สอื่นๆ ออกจากตัวอย่างก่อนที่จะวัด แม้ว่าจะไม่มีฟอง อากาศให้เห็นก็ตาม

วิธีการไล่แก๊สที่ใช้กันทั่วไปคือ:

- วางตัวอย่างไว้นิ่งๆ เป็นเวลาหลายนาที
- ทำให้เกิดสุญญากาศ
- ใช้ชุดอุปกรณ์ใล่แก๊สในตัวอย่าง
- ใช้อ่างอัลตราโซนิค

้วางตัวอย่างไว้นึ่งๆ เป็นเวลาหลายนาที จากนั้นก่อยๆ กว่ำสองหรือสามกรั้งก่อนที่จะวัด

ในบางกรณี อาจจำเป็นต้องนำฟองออกด้วยมากกว่าหนึ่งวิธีการ (เช่น อาจจำเป็นต้องใช้ความร้อนร่วมกับอ่างอัลตราโซนิคในสภาวะรุนแรง) ใช้ความระมัดระวัง เนื่องจากวิธีการเหล่านี้อาจเปลี่ยนแปลงความขุ่นของตัวอย่างได้ หากไม่ได้ใช้วิธีการเหล่านี้อย่างถูกต้อง

## 10.2 <sub>การควบแน่น</sub>

หากเกิดการควบแน่นที่ขวดแก้วบรรจุตัวอย่างน้ำในระหว่างการวัด ปล่อยให้ตัวอย่างอุ่นขึ้นเล็กน้อยก่อนที่จะวัด เก็บตัวอย่างไว้ที่อุณหภูมิห้อง หรือแช่ขวดแก้วบรรจุตัวอย่างน้ำลงในอ่างน้ำอุ่นเพียงบางส่วนเป็นเวลาสั้นๆ

**บันทึก:** อุณหภูมิที่เพิ่มขึ้นสามารถเปลี่ยนแปลงความขุ่นของคัวอย่างได้ วัดศัวอย่างก่อนที่อุณหภูมิจะเพิ่มขึ้นเมื่อเป็นไปได้

# หัวข้อที่ 11 ชิ้นส่วนอะไหล่และอุปกรณ์เสริม

## 🛦 คำเคือน

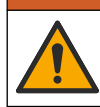

อันตรายต่อการบาคเจ็บของบุกกล การใช้ขึ้นส่วนที่ไม่ได้รับการอนุญาตอางทำให้เกิดการบาคเจ็บของบุกกล กวามเสียหายของเครื่องมือ หรือ การทำงานผิคพลาดของอุปกรณ์ ขึ้นส่วนทดแทนในส่วนนี้ได้รับการรับรองโดยผู้ผลิต

**บันทึก:** หมายเลขผลิตภัณฑ์และส่วนประกอบอางแตกค่างกันไปตามภูมิภาลที่ข้ดจำหน่าย ติดค่อตัวแทนจำหน่ายหรือไปที่เว็บไซต์ของบริษัทเพื่อคูข้อมูลการติดค่อ

#### มาตร**ฐ**านที่แนะนำ

| ก้ายสิบาย                                                                          | จำนวน        | หมายเลขสินค้ำ |
|------------------------------------------------------------------------------------|--------------|---------------|
| ນາຕຮฐานการตรวงสอบ, < 0.1 NTU, ແກ່งແก້วตรวงสอบ (ນາตรฐานทุติยภูมิแบบแข็ง)            | อย่างละหนึ่ง | LZY901        |
| ชุดสารเคมี StablCal, ขวดปิดผนึกพร้อม RFID ประกอบด้วย:<br>ขวด 10, 20 และ 600 NTU    | อย่างละหนึ่ง | LZY835        |
| ขวดปัดผนึก StablCal พร้อม RFID ขนาด 20 NTU                                         | อย่างละหนึ่ง | LZY837        |
| ขวดปัดผนึก StablCal พร้อม RFID ขนาด 600 NTU                                        | อย่างละหนึ่ง | LZY838        |
| ชุดสารเคมี StablCal, ขวดปิดผนึกแบบไม่มี RFID ประกอบด้วย:<br>ขวด 10, 20 และ 600 NTU | อย่างละหนึ่ง | LZY898        |
| ขวดปัดผนึก StablCal แบบไม่มี RFID ขนาด 20 NTU                                      | อย่างละหนึ่ง | LZY899        |
| ขวดปัดผนึก StablCal แบบไม่มี RFID ขนาด 600 NTU                                     | อข่างละหนึ่ง | LZY900        |

## ขึ้นส่วนอะไหล่

| ทำอริบาช                             | จำนวน | หมายเลขสินค้า |
|--------------------------------------|-------|---------------|
| ฝาปีค, พอร์ด USB ชนิด A              | 1     | LZV881        |
| ศ้ากลุมกันฝุ่น                       | 1     | LZV947        |
| ฝากรอบ                               | 1     | LZV968        |
| แหล่งจ่ายไฟ 100 ถึง 240 V, 50/60 Hz  | 1     | LZV844        |
| ขวดแก้วบรรงุด้วอข่างน้ำพร้อมกับฝาปิด | 2     | LZV946        |
| ที่วางขวดแก้ว                        | 1     | LZV952        |

### อุปกรณ์เสริม

| ท้าอริบาย                                          | จำนวน | หมายเลขสินค้า |
|----------------------------------------------------|-------|---------------|
| ผ้าไมโครไฟเบอร์สำหรับทำความสะอาดขวดแก้ว            | 1     | LZY945        |
| แท็ก RFID สำหรับผู้ควบคุม                          | 2/แพค | LZQ066        |
| สติ็กเกอร์ RFID, ขวดตัวอย่างน้ำ, สีดำ <sup>9</sup> | 3/แพค | LZQ067        |
| ที่เช็ดขวดแก้ว                                     | 1     | LZY903        |
| ที่เช็ดช่องขวดแก้ว                                 | 1     | LZY910        |
| ชุดอุปกรณ์ไล่แก๊สในตัวอย่าง                        | 1     | 4397510       |

<sup>9</sup> มีสีอื่นจำหน่าย

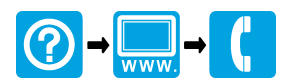

#### HACH COMPANY World Headquarters

P.O. Box 389, Loveland, CO 80539-0389 U.S.A. Tel. (970) 669-3050 (800) 227-4224 (U.S.A. only) Fax (970) 669-2932 orders@hach.com www.hach.com

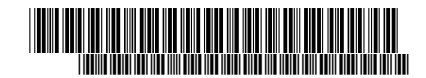

HACH LANGE GMBH Willstätterstraße 11 D-40549 Düsseldorf, Germany Tel. +49 (0) 2 11 52 88-320 Fax +49 (0) 2 11 52 88-210 info-de@hach.com www.de.hach.com HACH LANGE Sàrl 6, route de Compois 1222 Vésenaz SWITZERLAND Tel. +41 22 594 6400 Fax +41 22 594 6499

<sup>©</sup> Hach Company/Hach Lange GmbH, 2015–2019, 2021, 2023, 2025. สงวนสิบสีทธิ์.